**CXBOX** Commerce

# คู่มือการใช้งาน

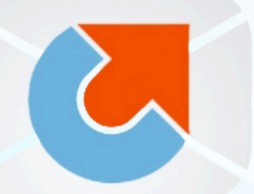

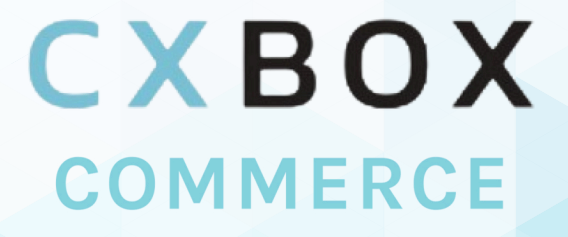

All-in-one application for better customer service

www.cxbox.io พัฒนา โดย Demeter ICT

# สารบัญ

| <ul> <li>ແuະນຳ CXBOX Commerce</li> </ul>             | <br>3  |
|------------------------------------------------------|--------|
| • การ Login                                          | <br>3  |
| <ul> <li>การเชื่อมต่อ Zendesk</li> </ul>             | <br>4  |
| <ul> <li>สร้าง Automation</li> </ul>                 | <br>10 |
| <ul> <li>การเชื่อมต่อ eCommerce</li> </ul>           | <br>12 |
| Shopify                                              | <br>14 |
| • Lazada                                             | <br>26 |
| Shopee                                               | <br>27 |
| <ul> <li>ค้นหาข้อมูลคำสั่งซื้อ</li> </ul>            | <br>29 |
| <ul> <li>คำสั่งซื้อสำหรับ Shopify</li> </ul>         | <br>29 |
| <ul> <li>คำสั่งซื้อสำหรับ Lazada / Shopee</li> </ul> | <br>32 |
| • คำถามที่พบบ่อย (FAQ)                               | <br>35 |
| • ผลิตภัณฑ์ CXBOX                                    | <br>35 |

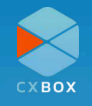

# แนะนำ CXBOX Commerce

CXBOX Commerce พัฒนาโดย บริษัท Demeter ICT ซึ่งออกแบบมาเพื่อสร้างการ engage กับ ลูกค้าบนแพลตฟอร์มขายสินค้าออนไลน์ต่างๆ ได้แก่ Shopify Lazada Shopee และอื่นๆ ได้อย่าง ราบรื่น ไม่มีสะดุด ร้านค้าสามารถโต้ตอบลูกค้าจากทุกๆ แพลตฟอร์มได้บนที่เดียว เพื่อมอบประสบการณ์ การดูแลที่น่าประทับใจให้แก่ลูกค้าทุกท่าน

คู่มือฉบับนี้จะอธิบายแต่ละขั้นตอนในการตั้งค่า และการใช้งานฟีเจอร์ต่างๆ ของ CXBOX Commerce เพื่อให้มั่นใจได้ว่าจะเกิดประโยชน์สูงสุดแก่ผู้ใช้งาน

# **CXBOX** Commerce

### การ Login

ผู้ใช้งานสามารถ Sign Up และ Log in ได้ที่ <u>CXBOX console</u>

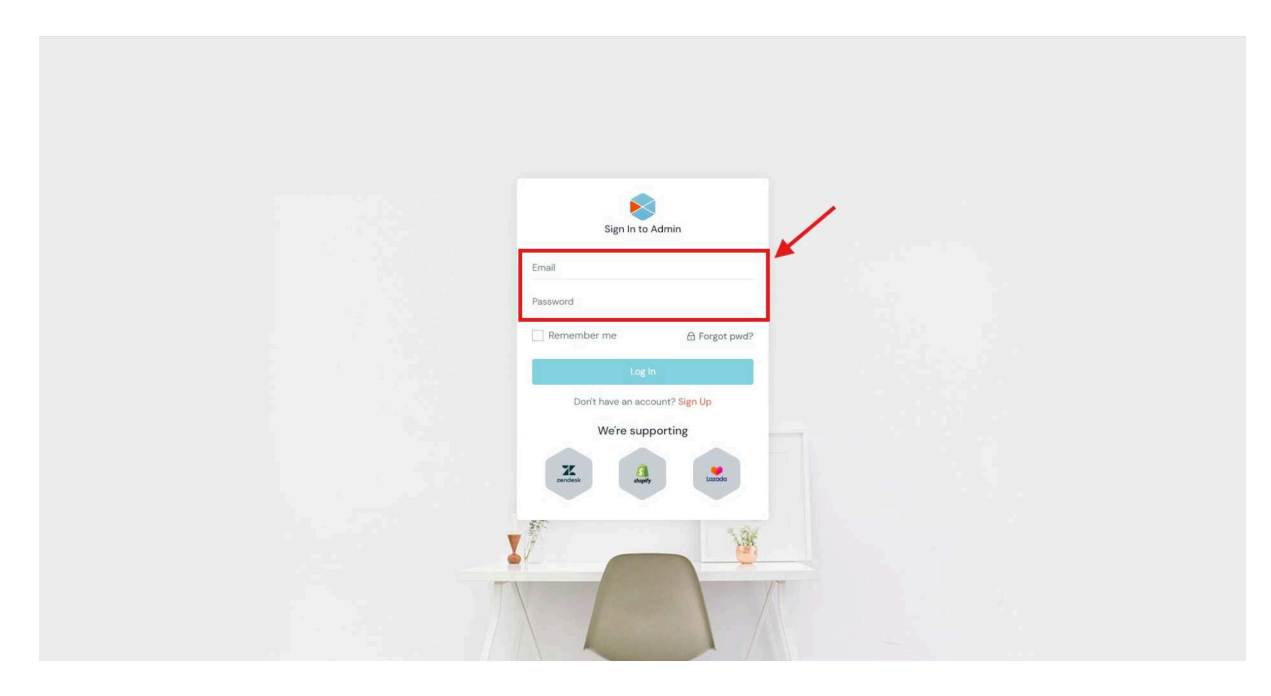

Log in เพื่อเข้าสู่ระบบ CXBOX Commerce

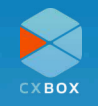

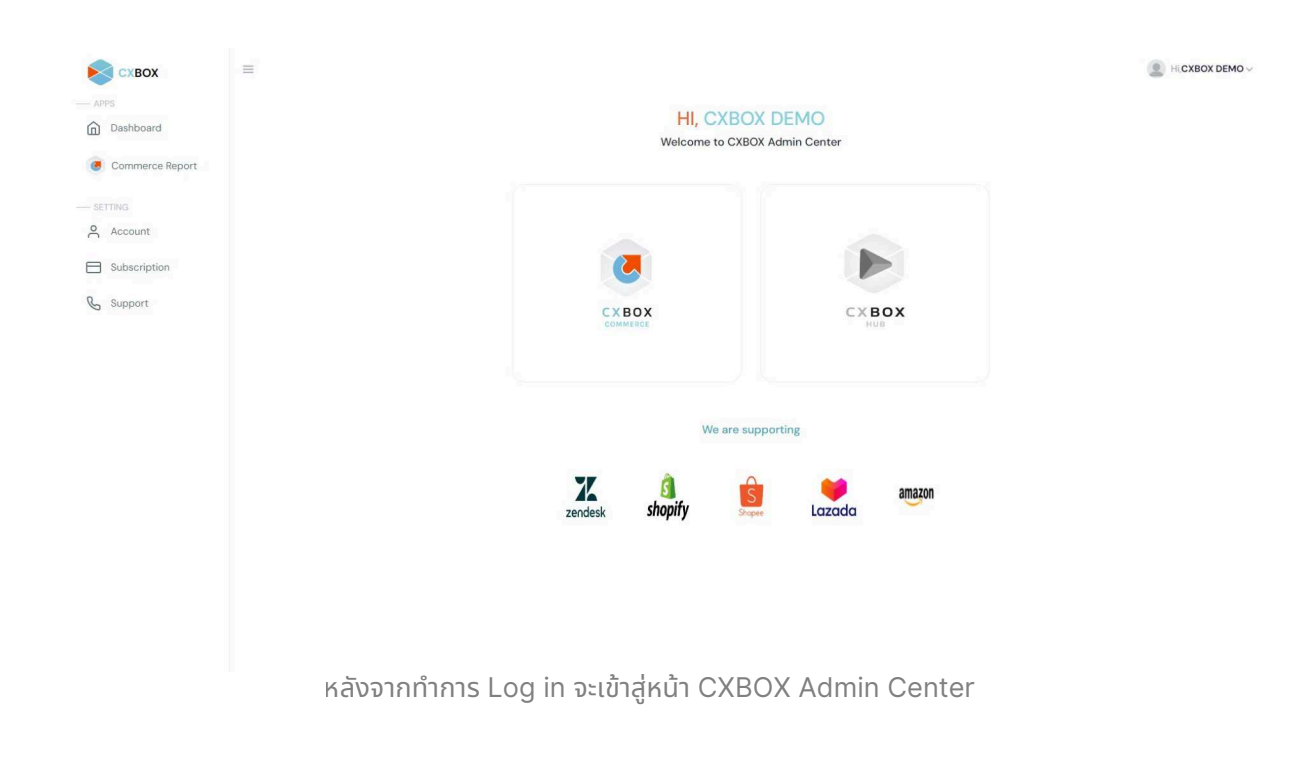

# การเชื่อมต่อ Zendesk

เมื่อผู้ใช้งาน Log in เข้าสู่ CXBOX Commerce ทางด้านซ้ายจะมีแถบเมนู ทำการเลือกเมนู **Account** และทำการเชื่อมต่อ Zendesk ของท่าน โดยคลิกปุ่ม **Add Zendesk** 

| Схвох        | ≡<br>≙ / Account |                                                                                                    | Hi,CXBOX DEMO                   |
|--------------|------------------|----------------------------------------------------------------------------------------------------|---------------------------------|
| CXBOX Upsell |                  | Your Shop                                                                                                    | Add Shop                        |
| CXBOX Reply  |                  | Shop live integration<br>You successfully added your shop but your data has not been syn                                 | Status Setting                  |
| - SETTING    | CXBOX DEMO       | console yet. If you want to use CXBOX please <u>click here</u> to subscr                                                 | ibe.                            |
| Subscription |                  | Zendesk Account                                                                                                    | Add Zendesk                     |
|              |                  | Zendesk Subdomain                                                                                                    | Status Setting                  |
|              |                  | You successfully added your Zendesk but you cannot use CXBOX<br>want to use CXBOX please <u>click here</u> to subscribe. | app on your Zendesk yet. If you |

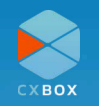

การติดตั้ง CXBOX Commerce ภายใน Zendesk ของท่าน สามารถติดตั้งได้ผ่าน <u>Zendesk</u> <u>marketplace</u> คลิกที่ปุ่ม **Install** ทำการเข้าสู่ระบบ Zendesk

| G | 25 zendesk.com/marke                                                                                                    | place/apps/support/965889/cxbox-commerce-and-recomr                                                                              | mendation/                                 |                 | ☆                 | 22 0                 | ្រា ប៉                | •  |
|---|----------------------------------------------------------------------------------------------------|----------------------------------------------------------------------------------------------------|--------------------------------------------|-----------------|-------------------|----------------------|-----------------------|----|
|   | zendesk                                                                                                    |                                                                                                    | Sign in<br>Marketplace                     | Product Support | Company<br>Themes | Contactus<br>s Pa    | English (US<br>rtners | S) |
|   | Marketplace >                                                                                                    | Apps > CXBOX Commerce and Recommendation                                                                                         |                                            |                 |                   |                      |                       |    |
|   | •                                                                                                    | CXBOX Commerce and Reco<br>Seamless integration with eCommerce and personalize<br>ជំនាំជំនាំជំនាំ Be the first to write a review | ommendation<br>ed recommendation products. |                 | Additi            | Insta<br>onal fees m | l<br>ay apply (       | D  |
|   | A Second 2 is a second 2 is a second 2 |                                                                                                    |                                            | App det         | ails              |                      |                       |    |

เลือก Zendesk account ที่ต้องการใช้งาน CXBOX Commerce

| $\leftrightarrow$ $\rightarrow$ C $\sim$ zendesk.com/marketpl | ace/apps/support/965889/cxbox-commerce-and-recommendation/# | ☆ 끄   🕑 🗄                  |
|---------------------------------------------------------------|-------------------------------------------------------------|----------------------------|
|                                                               | Sign in Product Support Compa                               | ny Contact us English (US) |
| zendesk                                                       | ×                                                           | Partners                   |
| Marketplace > Apps >                                          |                                                             |                            |
|                                                               | CXBOX Commerce and Recommendation                           |                            |
| CX                                                            | Works with: Support Support                                 |                            |
| Sean Sean                                                     | Select account to install this app:                         | Pinstall                   |
|                                                               | Select V                                                    | onal fees may apply 🌘      |
|                                                               | Install                                                     |                            |
|                                                               |                                                             |                            |
|                                                               | WORKS WITH                                                  |                            |

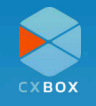

#### คลิก "Install"

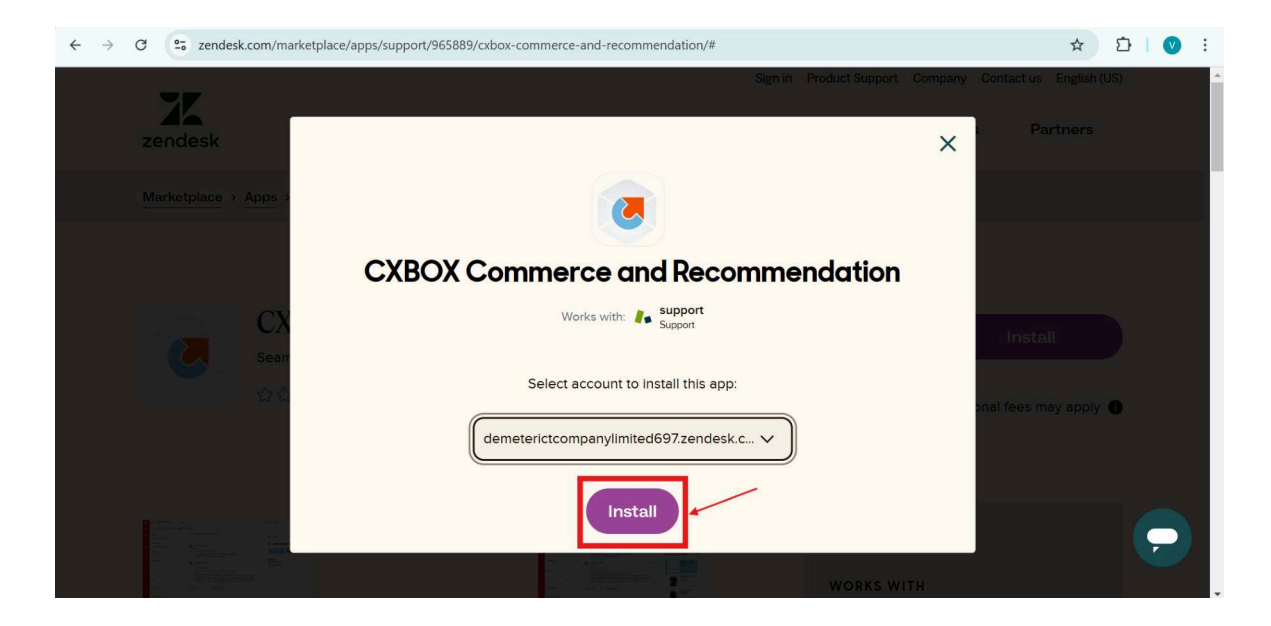

เข้า Zendesk Admin center ไปที่เมนู **Objects and Rules** เลือก **Objects** ถ้าหากยังไม่เคยเปิดใช้งาน Object ให้ทำการเปิดใช้งาน

| ÷ | → C 😋 dem               | eterictco | npanylimited697.zendesk.com/admin/objects-rules/custom-objects/objects                                                                                                    | ₫ ☆ | D   ( | <b>V</b> : |
|---|-------------------------|-----------|----------------------------------------------------------------------------------------------------|-----|-------|------------|
|   | X                       |           | demeterictcompanylimited697                                                                                                    |     | ?     | *          |
| A | Home page               |           | Objects and rules > Custom objects                                                                                                    |     |       | Â          |
| 0 | Recently Viewed         | ~         | ODJECT<br>This is custom data that doesn't fit into a user, organization, or ticket bucket. You can store<br>and meaned data that's considing to your burginess here. Learn about sustom objects (2) |     |       | - 1        |
| ٩ | Find a central administ | rator     | and manage data that s specific to your business here, team about custom objects. E                                                                                                    |     |       | - 1        |
| ₽ | Channel                 | ~         |                                                                                                    |     |       | - 1        |
|   | Work area               | ~         | · · ·                                                                                                    |     |       |            |
| £ | Objects and rules       | ^         |                                                                                                    |     |       |            |
|   | Work Order              |           |                                                                                                    |     |       | - 1        |
|   | Form                    |           |                                                                                                    |     |       | - 1        |
|   | Тад                     |           | Be the first to create a new custom object                                                                                                    |     |       | - 1        |
|   | Work Order Status       |           | When you create a custom object, you will see it here.                                                                                                    |     |       | - 1        |
|   | Settings                |           | Create an object                                                                                                    |     |       |            |

จากนั้นไปที่ Apps and collaborations เลือก Zendesk support App

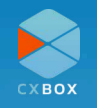

#### คลิก "Install"

|        | An                        |    | aumment is umperformenteene                                                                                        | 00 M |
|--------|---------------------------|----|----------------------------------------------------------------------------------------------------|------|
| 0.0    | fome page                 |    |                                                                                                    |      |
| R      | iecently Viewed           | -  | CXBOX Commerce and Recommendation<br>Seamless integration with eCommerce and personalized recommendation products. |      |
| pi     | Hiscover                  |    |                                                                                                    |      |
|        |                           |    | App details                                                                                                    |      |
| 1. 177 |                           |    | vestor: 12                                                                                                    |      |
| , p    | erson                     | ~  | Ramework Helsanz B.B.<br>Contrat u. poportil Sobolio<br>Resilion Work Order                                        |      |
| 0      | hannel                    | ų. | Installation                                                                                                    |      |
| l vi   | Vork area                 | 4  | Tes :                                                                                                    |      |
| 0      | lbjects and Rules         | ~  | CXBOX Commerce and Recommendation                                                                                  |      |
| A A    | ipps and<br>offaboration  | ~  | tokan                                                                                                    |      |
| 1.4    | lano                      |    | Enable role restrictions?                                                                                          |      |
| 2      | reprinter K Sponsort Asse |    | Select the roles that should have access to this application                                                       |      |
| C      | Thereford App             |    |                                                                                                    |      |
|        | Collaboration             |    | Enable group restrictions?                                                                                         |      |
|        | olaboration               |    | Sellert the groups that should have access to this application                                                     |      |
|        | Colleboration through     | 1  |                                                                                                    |      |
| i.     | odi.                      |    | By installing this app, you agree to the Zandesk Marketplace<br>Terms of Services                                  |      |
|        | APIs .                    |    |                                                                                                    |      |
| 7      | endesk API                |    | instâll 🦰                                                                                                    |      |
|        |                           |    |                                                                                                    |      |

### คลิก "Support"

| x                                          | demeterictcompanylimited697                  | • 0                             |
|--------------------------------------------|----------------------------------------------|---------------------------------|
| A Home page                                | Materia                                      | Agent Workspace Agent Workspace |
| Recently Viewed ~                          | My Apps                                      | Zer Guide                       |
| Q Find a central administrator             | Currently installed Private apps Settings    | Gather                          |
| 🕇 Channel 🗸 🗸                              | Filter apps                                  | ♦ Chat order                    |
| Work area 🗸 🗸                              | Enabled apps<br>Apps enabled in your Zendesk | 🖕 Talk                          |
| Objects and rules V                        |                                              | - Furlar                        |
| + Apps and                                 |                                              | Explore                         |
| condoration                                |                                              | Sell                            |
| Арр                                        | CXBOX                                        | real Employee Management        |
| Zendesk Support App                        | Recommendati                                 | Employee Management             |
| Channel App                                |                                              |                                 |
| ps://demeterictcompanylimited697.zendesk.c | om/agent                                     | Quanty Assurance                |

### เข้าสู่ระบบในส่วนของ Custom app ด้วยบัญชี CXBOX Commerce

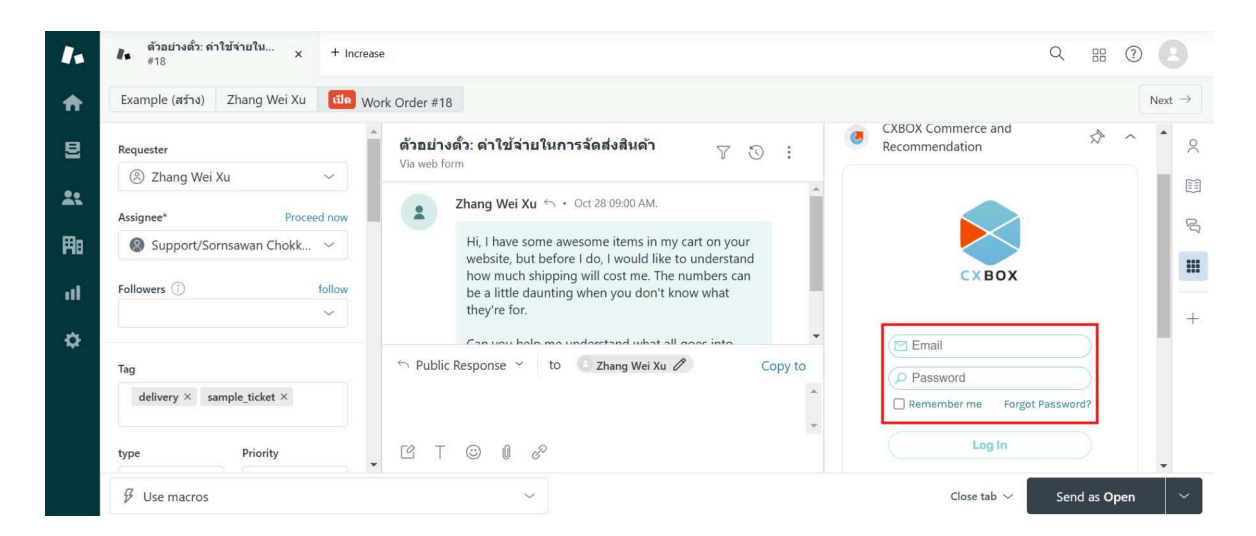

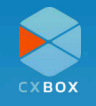

### คลิก "Allow"

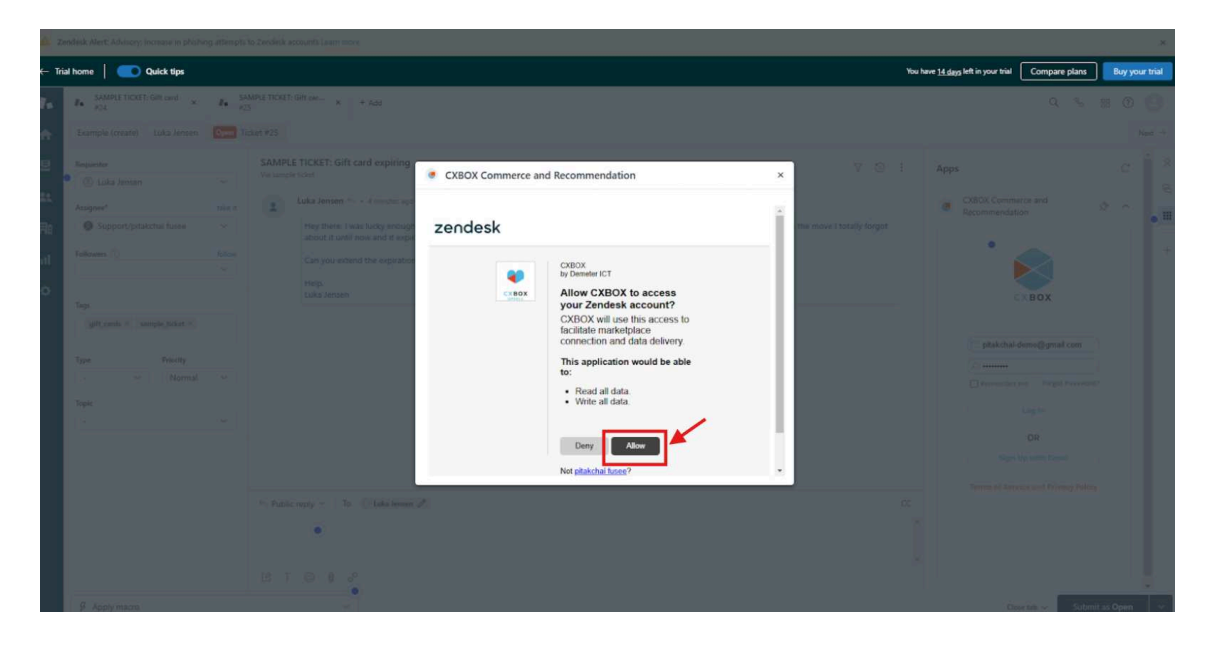

# คลิกเลื่อกที่กล่อง จากนั้นคลิกที่ปุ่ม "Login and Authorize"

| F              | → C       | demeterictcor  | mpanylimits | ed954.zen | desk.com/agent | /tickets/25                                                                                                    |        |                                                                                                    |   |                           |                                            | ® \$ \$         | 10      | <b>9</b> : |
|----------------|-----------|----------------|-------------|-----------|----------------|----------------------------------------------------------------------------------------------------|--------|----------------------------------------------------------------------------------------------------|---|---------------------------|--------------------------------------------|-----------------|---------|------------|
|                |           |                |             |           |                |                                                                                                    |        |                                                                                                    |   |                           |                                            |                 |         | -          |
| <del>-</del> 1 | Trial hon | ne   🧰 Quick t | tips        |           |                |                                                                                                    |        |                                                                                                    |   |                           | You have <u>14 days</u> left in your trial | Compare plans   | Buy you | ar trial   |
| řa.            | 1.        |                |             | 1. 25     |                |                                                                                                    |        |                                                                                                    |   |                           |                                            |                 |         | 0          |
| ŵ              |           |                |             |           |                |                                                                                                    |        |                                                                                                    |   |                           |                                            |                 |         | int        |
| 2              |           |                |             |           |                | CKET: Gift card expiring                                                                                                    | • схво | IX Commerce and Recommendation                                                                                                    | × | 7.0                       |                                            |                 |         | 8          |
| IL<br>Fil<br>O |           |                |             |           |                | a Jahreen <sup>15</sup> + 4 Consider autor<br>legithein (nass lackg privacy<br>from it ned (new and the opposite<br>any you entited the opposite<br>any source of the opposite<br>aka benen. |        | Welcome to CXBOX<br>Menore step to authorization. Please log in or<br>register CXBOX account to authorize<br>agree to all Terms<br>Login and Authorite |   | me nisse   totally forget | COSOX Commentation                         | dentificant con |         |            |
|                |           |                |             |           |                | n in Clais inner ,                                                                                                    |        |                                                                                                    |   |                           |                                            |                 |         |            |

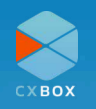

# เข้าสู่ระบบอีกครั้ง

| ← Tri | il home 📔 🛑 Quick tips                 |     |                                                                                                    |                                           |                           | You have <u>14 days</u> left in your trial | Compare plans                                                                                                  | Buy yo | our trial |
|-------|----------------------------------------|-----|----------------------------------------------------------------------------------------------------|-------------------------------------------|---------------------------|--------------------------------------------|----------------------------------------------------------------------------------------------------|--------|-----------|
| lie.  | In SAMPLE TICKET: Gift card x.<br>Appl | n j |                                                                                                    |                                           |                           |                                            |                                                                                                    |        |           |
| ÷.    |                                        |     |                                                                                                    |                                           |                           |                                            |                                                                                                    |        |           |
|       | Requester                              |     | SAMPLE TICKET: Gift card expiring<br>Via sample total                                              | CXBOX Commerce and Recommendation ×       | TO                        |                                            |                                                                                                    |        |           |
| 710   | Assigner*                              |     | Euka Jensen Trock II service ap-<br>Hey them, I was locky enough<br>about it until now and it sepa |                                           | the move I totally forgot | EXBOX Comm<br>Recommenda                   |                                                                                                    |        | • "       |
| al I  |                                        |     | Can you extend the expetator<br>Help.                                                              | •                                         |                           |                                            |                                                                                                    |        |           |
| ¢.    |                                        |     | Una anner                                                                                          | Sign In to Admin pitalchai-demo@gmail.com |                           |                                            | demolizionali con<br>demolizionali con<br>Largiti<br>DR<br>DR<br>Illia estra fondi<br>milita end Prilany Mathy |        |           |
|       |                                        |     | <ul> <li>Public riply ~   To C balanteeux</li> </ul>                                               |                                           |                           |                                            |                                                                                                    |        |           |
|       |                                        |     | UTO I d                                                                                            |                                           |                           |                                            |                                                                                                    |        |           |

# **การตั้งค่าสำเร็จ** คลิกปิดหน้าต่าง

| 2   |                                                                                                    |     |   |                                   |                                                                                                    |                                       |
|-----|----------------------------------------------------------------------------------------------------|-----|---|-----------------------------------|----------------------------------------------------------------------------------------------------|---------------------------------------|
| - 1 | Trial home 📔 💽 Quick tips                                                                                                    |     |   |                                   | You have <u>14 days</u> left in your trial Compare plans Buy your t                                                                                              | rial                                  |
| i.  | Re- SAMPLE TICKETI Gift used                                                                                                    | h 2 |   |                                   |                                                                                                    |                                       |
| ÷   |                                                                                                    |     |   |                                   |                                                                                                    |                                       |
|     | Angente<br>Calica Intern<br>Angener<br>Faltmere C<br>Faltmere C<br>Tage<br>Strate Manager, State S<br>Tage<br>Strate Manager, State S<br>Tage<br>- Normal<br>Spin |     |   | CXBOX Commerce and Recommendation | x     Y     1     Apps     C       me revort (totally fright     C     C     C     C       y     C     C     C     C     C       y     C     C     C     C     C | i i i i i i i i i i i i i i i i i i i |
|     |                                                                                                    |     |   |                                   |                                                                                                    |                                       |
|     |                                                                                                    |     | • |                                   |                                                                                                    |                                       |

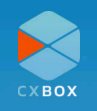

# สร้าง Automation

หลังจากติดตั้ง CXBOX Commerce บน Zendesk เรียบร้อยแล้ว อีกสิ่งหนึ่งที่ผู้ใช้งานจำเป็นต้อง สร้างเพิ่มเติม คือ Automation ที่จะทำหน้าที่เปลี่ยน ticket ที่มาจาก Marketplace และมีสถานะ Solved เป็นระยะเวลาหนึ่งแล้ว (ตัวอย่างภาพด้านล่าง ในกรอบสีแดงกำหนดระยะเวลาคือ 1 ชั่วโมง โดย ผู้ใช้งานสามารถปรับระยะเวลาได้ตามความเหมาะสมของธุรกิจของท่าน) ให้เปลี่ยนสถานะเป็น Closed และอัพเดตสถานะ ticket มาที่ระบบของ CXBOX Commerce

| X                     | d3v-cxboxstaging                                                  |
|-----------------------|-------------------------------------------------------------------|
| Home                  | Automation title                                                  |
|                       | CXBOX-Close ticket!                                               |
| ▲ Recently viewed ~   |                                                                   |
|                       | Meet all of the following conditions:                             |
| Q Search Admin Center | Ticket: Status category V Is V Solved V                           |
| Objects and rules     |                                                                   |
| Agent statuses        | Ticket: Hours since status category solved v Greater than v 1     |
| Idle timeout          | Ticket: Channel  V Is  V Web service (API)  V                     |
| Business rules        | Add condition                                                     |
| Triggers              |                                                                   |
| Messaging triggers    | Meet any of the following conditions:                             |
| Automations           |                                                                   |
| Skills                | Ticket: Tags $\sim$ Contains at least one of the following $\sim$ |
| Chat routing 🖸        | cxbox_lazada                                                      |
| Service level         | Ticket: Tags  V Contains at least one of the following  V         |
| Schedules             | cxbox_shopee                                                      |
| Customer satisfaction | Add condition                                                     |
| Rule analysis         | Preview match for the conditions above                            |

| Home                      | Perform these actions:                                                                                              |
|---------------------------|----------------------------------------------------------------------------------------------------|
| Recently viewed $$        | Ticket: Status category     v                                                                                       |
| Search Admin Center       | Notifications: Active webhook $\qquad \sim $ CXBOX Reply Close Ticket Lazada $\sim$                                 |
| Objects and rules $\land$ | Endpoint:<br>http://console.cxbox.io:3022/publish/v1/automation-close-ticket                                        |
| Agent statuses            | Method:                                                                                                    |
| Idle timeout              | POST                                                                                                    |
|                           | JSON body:                                                                                                    |
| Business rules            | <pre>2 "ticketId":"{{ticket.id}}",</pre>                                                                            |
| Triggers                  | <pre>3 "integrationChannel": "agentcommentcase", 4 "externalId":"{{ticket.external_id}}",</pre>                     |
| Messaging triggers        | 5 "comment_value": "{{ticket.latest_comment_rich}}",<br>6 "author_role": "{{ticket.latest_comment_author.role}}".   |
| Automations               | 7 "author_email":"{{ticket.latest_comment.author.email}}",<br>"author_norm":"{{ticket_latest_comment.author.email}" |
| Skills                    | <pre>9 "requester_email":"{{ticket.requester.email}}",</pre>                                                        |
| Chat routing 🖸            | View available placeholders >                                                                                       |
| Service level             |                                                                                                    |
| agreements                | Add action                                                                                                    |
| Schedules                 |                                                                                                    |

้เมื่อกำหนดเงื่อนไขของ Automation เรียบร้อยแล้ว ทำการคัดลอกโค้ดที่อยู่ในหน้าถัดไป เพื่อนำมาใส่ ในส่วนของ **JSON body** 

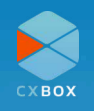

```
"ticketId":"{{ticket.id}}",
 "integrationChannel": "agentcommentcase",
 "externalld":"{{ticket.external_id}}",
 "comment_value": "{{ticket.latest_comment_rich}}",
 "author_role":"{{ticket.latest_comment.author.role}}",
 "author_email":"{{ticket.latest_comment.author.email}}",
 "author_name":"{{ticket.latest_comment.author.name}}",
 "requester_email":"{{ticket.requester.email}}",
 "agentSignature":"{{ticket.current_user.signature}}",
 "user_reply":"{{ticket.ticket_field_XXXXXX}}",
 "user_shop":"{{ticket.ticket_field_XXXXXX}}",
 "comment_html": "{{ticket.latest_comment_html}}",
 "comment_reply_v1": "{{ticket.latest_comment_rich}}",
 "comment_reply_v2": "{{ticket.latest_public_comment_rich}}",
 "ticket_status": "{{ticket.status}}",
 "ticket_tags": "{{ticket.tags}}",
 "comment_attachment": [
   {% for comment in ticket.comments limit:1 offset:0 %}
      {% for attachment in comment.attachments %}
    {% if forloop.last %}
      {
       "attachmentName":"{{attachment.filename}}",
         "attachmentURL":"{{attachment.url}}"
    }
    {% else %}
     {
       "attachmentName":"{{attachment.filename}}",
         "attachmentURL":"{{attachment.url}}"
    },
    {% endif %}
  {% endfor %}
  {% endfor %}
  1
}
```

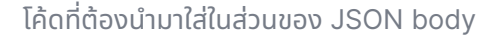

ปรับค่า XXXXXXX ให้ตรงกับค่าใน ticket field โดยสามารถคัดลอกค่าได้โดยการเข้ามาที่ Admin Center เลือกเมนู **Objects and rules** และเลือก **Field** 

cxbox\_customer field ID สำหรับ "user\_reply":"{{ticket.ticket\_field\_XXXXXX}}" cxbox\_shop field ID สำหรับ "user\_shop":"{{ticket.ticket\_field\_XXXXXX}}"

้สามารถดูภาพตัวอย่างได้ที่หน้า 21

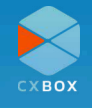

{

# eCommerce Integration

แพลตฟอร์มขายสินค้าออนไลน์ (eCommerce platforms) ที่สามารถเชื่อมต่อเพื่อใช้งาน CXBOX Commerce ได้แก่ Shopify Lazada และ Shopee

้ในการเชื่อมต่อระหว่าง CXBOX Commerce กับ eCommerce platforms สามารถดำเนินการได้ที่ <u>CXBOX Console</u> ซึ่งในแต่ละแพลตฟอร์มมีขั้นตอนที่แตกต่างกัน ดังที่ได้แนะนำแต่ละขั้นตอนใน เอกสารฉบับนี้

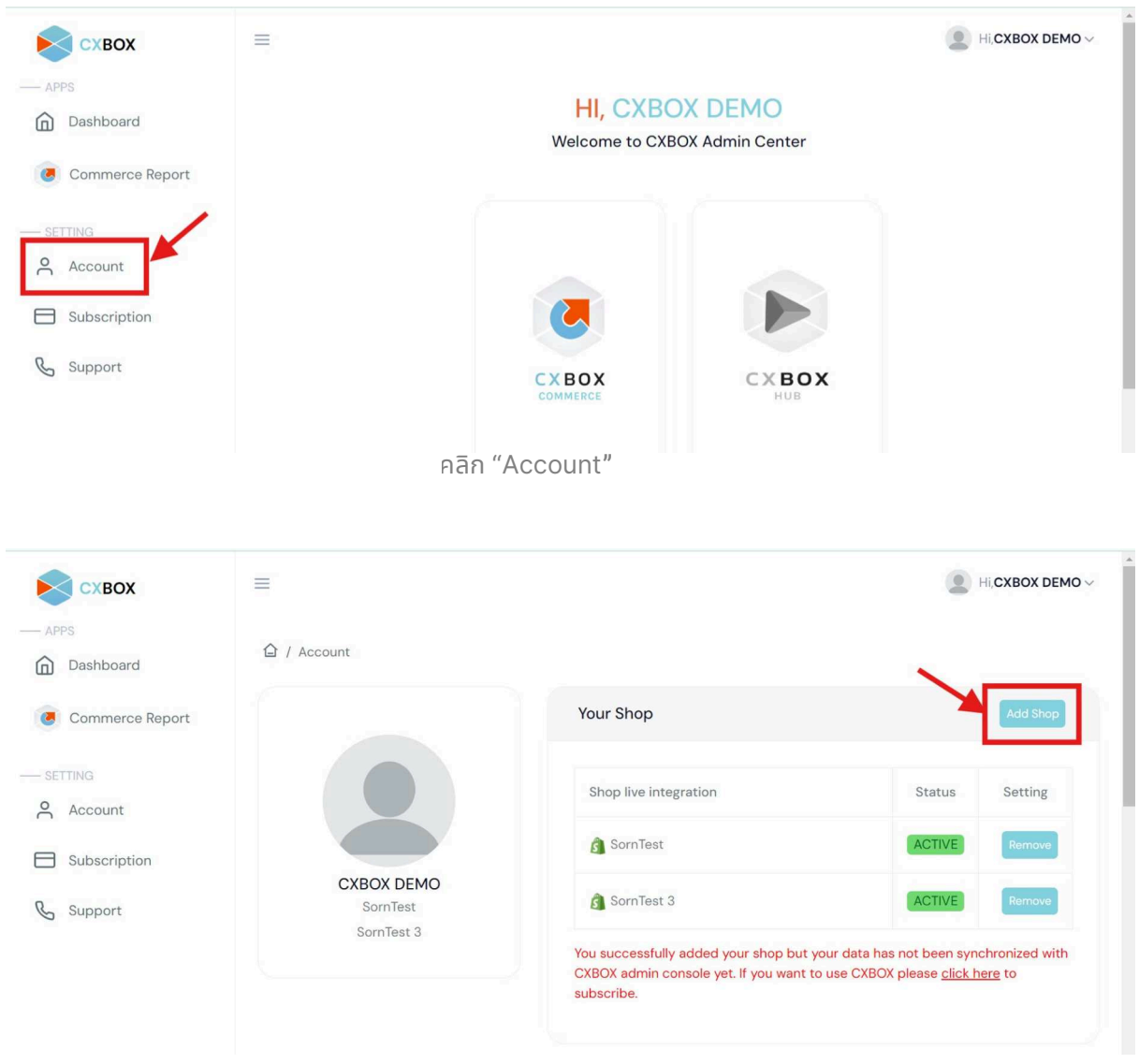

คลิก "Add Shop"

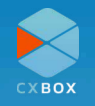

| Схвох           | Ξ                     |                                                                                                    |                            | 🗶 нісхвох демо                |
|-----------------|-----------------------|----------------------------------------------------------------------------------------------------|----------------------------|-------------------------------|
| APPS            | 🙆 / Account           |                                                                                                    |                            |                               |
| Commerce Report |                       | Your Shop                                                                                            |                            |                               |
|                 |                       | Shop five integration                                                                                | Status                     | Setting                       |
| Subscription    |                       | ld Shop ×                                                                                            | ACTIVE                     | Remove                        |
| Support         | Dmit Store<br>SomTest | ß Shopify                                                                                            | ACTIVE                     | Remove                        |
|                 | SomTest 3             | Lazada                                                                                               | ACTIVE                     | Remove                        |
|                 |                       | Shopee     L at your data has not been synchronized with CXEOX adv     Cose                          | iin console yet. If you we | ent to use CXBOX              |
|                 | L                     | Zendesk Account                                                                                      |                            |                               |
|                 |                       | Zendesk Subdomain                                                                                    | Status                     | Setting                       |
|                 |                       | d3v-cxboxstaging                                                                                     | ACTIVE                     | Remove                        |
|                 |                       | You successfully added your Zendesk but you cannot use CXBOX app on your Zendesk yet. I<br>subsorbe: | you want to use CXBOX      | t please <u>click here</u> to |

เลือก e-Commerce platform ที่ต้องการเชื่อมต่อ จากนั้นทำการ Log in ด้วย seller account

| Dashboard       | · / ······ |                       |        |          |
|-----------------|------------|-----------------------|--------|----------|
| Commerce Report |            | Your Shop             |        | Add Shop |
| SETTING         |            | Shop live integration | Status | Setting  |
| Subscription    |            | Dmit Store            | ACTIVE | Remove   |
| & Support       | Dmit Store | 🗿 SornTest            | ACTIVE | Remove   |
|                 | SornTest 3 | SomTest 3             | ACTIVE | Remove   |

หลังจาก Authentication สำเร็จแล้ว ชื่อร้านค้าจะถูกเพิ่มเข้ามาในรายชื่อ Your Shop พร้อมสถานะ "Active"

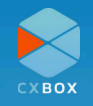

### Shopify

|                          | Add Shop × |                |
|--------------------------|------------|----------------|
|                          | S Shopify  | Status Setting |
|                          | Lazada     | ACTIVE         |
| CXBOX DEMO<br>Dmit Store | Shopee     | ACTIVE         |
| SornTest                 |            |                |
| SornTest 3               | Close      | ACTIVE         |

ในการเชื่อมต่อกับร้านค้า Shopify ผู้ใช้งานต้องทำการติดตั้ง CXBOX app จาก Shopify app store

คลิก "Add Shop" จากนั้นเลือก "Shopify"

| <b>S</b> shopify app store  | Q Searc                                                                                                   | ch apps, g | guides, and more                                                                                                    |                                                                                                    |                         | Brow      | se apps ∽                                                                                                    |
|-----------------------------|----------------------------------------------------------------------------------------------------|------------|----------------------------------------------------------------------------------------------------|----------------------------------------------------------------------------------------------------|-------------------------|-----------|----------------------------------------------------------------------------------------------------|
| ехвох                       | Ticker from PreshCall. x     Ticker from Conduct x     Ticker from Conduct X     Ticker from PreshCall. x | + Add      |                                                                                                    | ٩                                                                                                    | Conversations # 🖓 🛆 🕼 g | 1 1       |                                                                                                    |
|                             | E Brand                                                                                                   | Ticket fre | m FreshCaller to Zendesk                                                                                                    | 7 O I                                                                                                    | 😻 CXBOX                 | × ×       | A Mark Market Market Mark |
| Pricing<br>Price: Free      | Lovi H dess                                                                                               |            | eveloper Team<br>stip:<br>i: PhyteRa More: Show more<br>PhyteRa Phone 12 Black Phice : 29,9007HB product lim<br>Bibliemo.mythopfly.com/products/tell-1                                                                                                    | Jar 18 09:54                                                                                                    | ۲                       | I         |                                                                                                    |
| Rating<br>0.0★(0 Reviews)   | Type Priority                                                                                             |            | ensinger Teen<br>Inter<br>Internet<br>Machibea Ump Truck Prince : 0.11HB product link : a<br>Seef Blanger DSC Diso Drie Green Ranger Hole<br>Stephymytholfy comductivityemer ingere dis-<br>biger mytholfy comductivityemer ingere dis-<br>biger mytholfy comproductivityemer and mens 6-<br>MBERLAND IMENS & INCH PREMIUM ROOT Price | Ministry 15:23<br>uto-<br>ck<br>0.11THB product link : auto-<br>dino-drive-green-ranger<br>2990 95THB product link : auto-<br>isch-premium-boot | HELLO TEAMI             | nir<br>LL |                                                                                                    |
| Demeter ICT Company Limited | Store Channel                                                                                             | * Public   | aply ~ To 🕐 Privarius Mars 🥒                                                                                                    | cc                                                                                                    |                         |           |                                                                                                    |
|                             | Sunshine App ID                                                                                           | C T        |                                                                                                    |                                                                                                    | G contraction           |           |                                                                                                    |

#### Users who work on Zendesk can cross-sell using our "Personalized Product Recommendation" function.

Enhance customer support as well as experience with a customer-personalized solution. - Respond and solve tickets easily and faster in Zendesk agent workspace with real-time customer information. - Easily recommend a product to customers with one click. - Reports that show sales data and recommendation performance. - Insight data for your marketing purposes.

ติดตั้ง CXBOX app จาก Shopify App Store

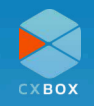

| 🕄 shopify                                                        | Q Search                                                                            | жК |
|------------------------------------------------------------------|-------------------------------------------------------------------------------------|----|
| <ul> <li>Home</li> <li>Orders</li> </ul>                         | Install app                                                                         |    |
| <ul> <li>Products</li> <li>Customers</li> <li>Content</li> </ul> | CXBOX<br>Demeter ICT Company Limited                                                |    |
| <b>ili</b> Analytics<br><b>Q</b> Marketing                       | This app needs access to:                                                           |    |
| Discounts  Sales channels                                        | View personal data                                                                  |    |
| <ul><li>Online Store</li><li>Point of Sale</li></ul>             | View store data<br>Customers, products, orders, Online Store                        |    |
| Apps >                                                           | Why does CXBOX need data access? Check their <u>Privacy Policy</u> . Cancel Install | -  |
|                                                                  |                                                                                     |    |

#### คลิก "Install**"**

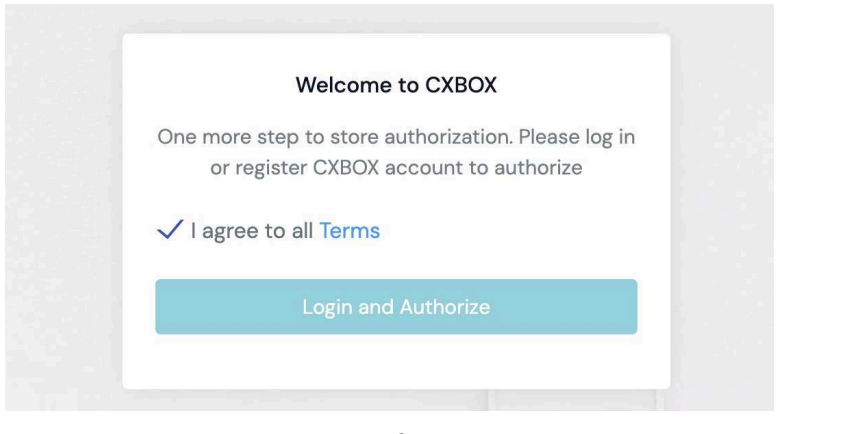

ยอมรับข้อตกลง

 $\equiv$ 

#### 台 / Account

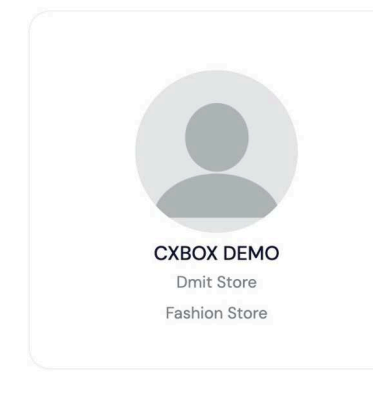

| ur snop              |        | Add Shop |
|----------------------|--------|----------|
| hop live integration | Status | Setting  |
| Dmit Store           | ACTIVE | Remove   |
| Fashion Store        | ACTIVE | Remove   |

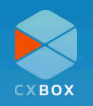

้ก่อนการใช้งาน CXBOX Commerce กับร้าน Shopify ต้องทำการเชื่อมต่อ Shopify กับ Zendesk ก่อน

| X                     | <    | d3v-cxboxstaging                                                                                       | 00 | ? | * |
|-----------------------|------|----------------------------------------------------------------------------------------------------|----|---|---|
| A Home                |      | Adaptic Constan                                                                                        |    |   |   |
| Recently viewed       | ~    | Your home for settings to manage your account, team, and more.                                         |    |   |   |
| Q Search Admin Center |      | Storage usage         View details         API usage (last 7 days)         View details                |    |   |   |
| Account               | ~    | Data storage     X     429 errors                                                                      |    |   |   |
| People                | ~    | 1 MB used 10,999 of 11,000 MB remaining A Limit near-breaches                                          |    |   |   |
| → Channels            | ~    | File storage     O                                                                                     |    |   |   |
| -                     |      | 62.1 MB used 59,937.9 of 60,000 MB                                                                     |    |   |   |
| Workspaces            | ~    | Last updated 7/18/2024 Last updated 7/15/2024, 6:59 AM                                                 |    |   |   |
| Objects and rules     | ~    |                                                                                                    |    |   |   |
| Apps and integration  | ns ^ | Account                                                                                                |    |   |   |
|                       |      | Billing, security, audit log, and other Team management, user and Ways to connect with customers, from |    |   |   |

เลือก "Apps and Integrations" ในหน้า Admin center

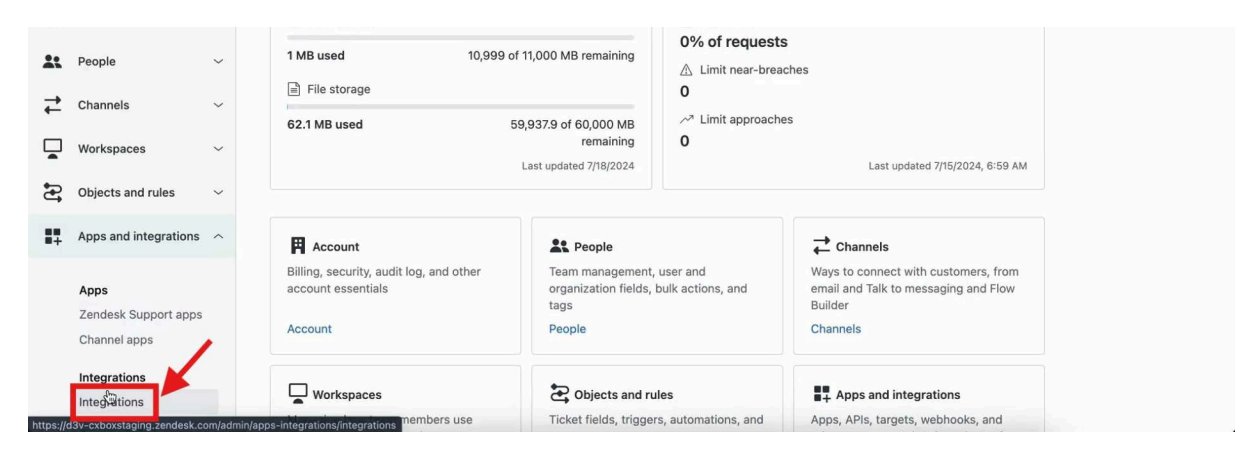

คลิก "Integrations"

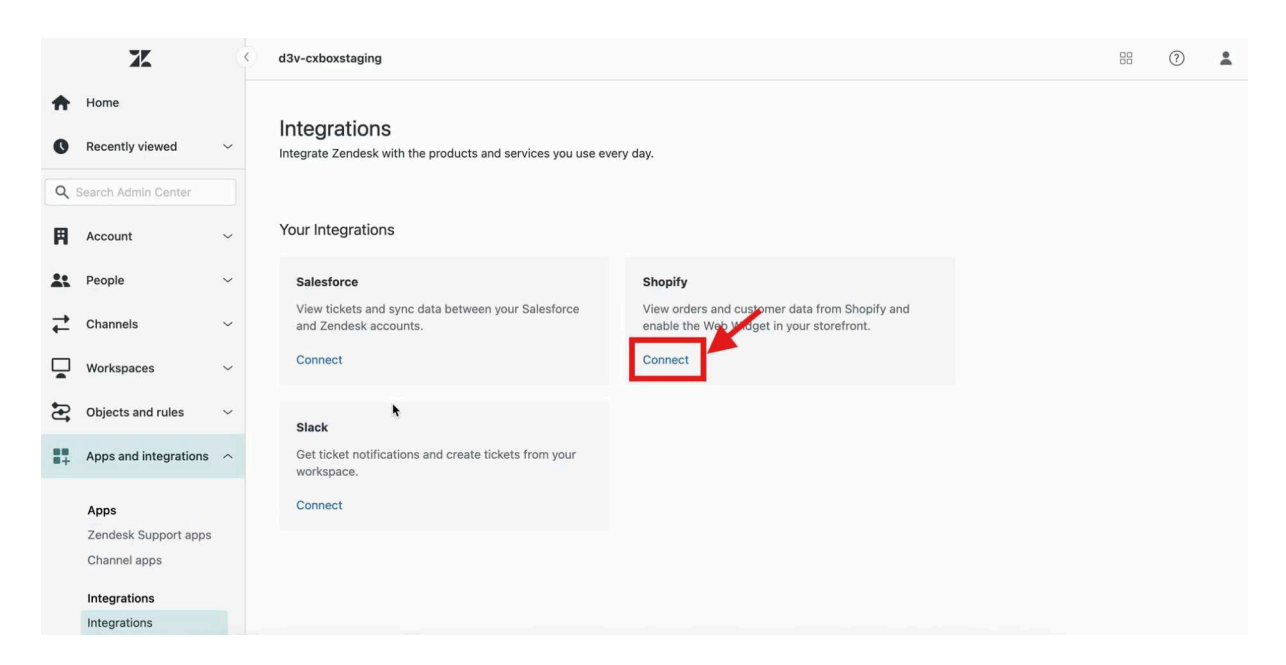

เลือก Apps and integrations คลิก "Connect" Shopify

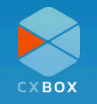

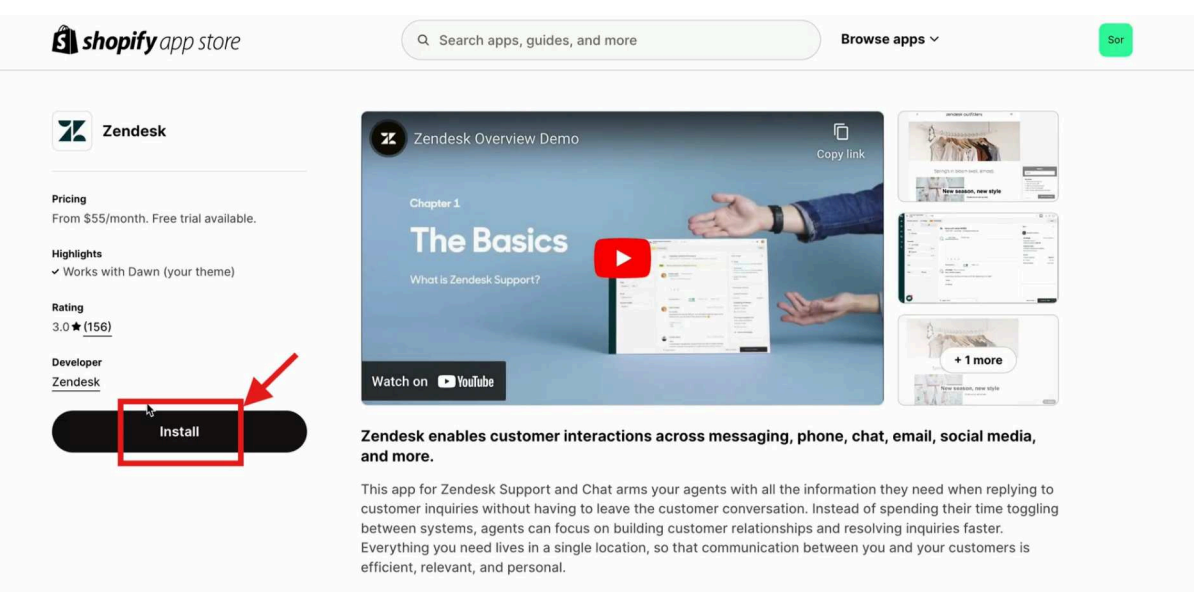

Solve customer service tickets faster with access to relevant customer data

#### คลิก "Install"

| <b>shopify</b> Summer '24                                                                                                    |                           |                                         | දා 😪 SornTest                         |
|----------------------------------------------------------------------------------------------------|---------------------------|-----------------------------------------|---------------------------------------|
| A Home                                                                                                    | Install on p              |                                         |                                       |
| G Orders                                                                                                    | ilistali app              |                                         |                                       |
| Products                                                                                                    |                           |                                         |                                       |
| Customers                                                                                                    | Zendesk<br>Zandesk        |                                         |                                       |
| Content                                                                                                    | Zendesk                   |                                         |                                       |
| II Analytics                                                                                                    | This app needs access to: |                                         |                                       |
| @ Marketing                                                                                                    |                           |                                         |                                       |
| Discounts                                                                                                    | View personal data        | ~                                       |                                       |
| Sales channels                                                                                                    | Customers, store owner    |                                         |                                       |
| Online Store                                                                                                    | View and edit store data  |                                         |                                       |
| Point of Sale                                                                                                    | Customers, orders, Online | e Store                                 |                                       |
| Apps                                                                                                    | Why does Zendesk need da  | ata access? Check their Privacy Policy. | 1                                     |
| Add apps     Add apps     Add     Add apps     Add     Add     Ad |                           | Cancel                                  |                                       |
|                                                                                                    |                           |                                         | • • • • • • • • • • • • • • • • • • • |

คลิก "Install" เพื่อติดตั้ง CXBOX app บน Shopify

| Connect integration                                    |     |
|--------------------------------------------------------|-----|
| zendesk ₹                                              |     |
|                                                        |     |
| Enter your Zendesk subdomain                           | nit |
|                                                        |     |
| Don't have a Zendesk account? Get started with a trial |     |

#### กรอก Zendesk subdomain และคลิก "Submit"

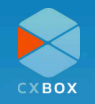

| -             |                         |   |                                                                                                    |    |   |   |
|---------------|-------------------------|---|----------------------------------------------------------------------------------------------------|----|---|---|
|               | X                       |   | d3v-cxboxstaging                                                                                     | 88 | 0 | * |
| <b>↑</b><br>0 | Home<br>Recently viewed | ~ | Apps and integrations > Integrations > Shopify > connect<br>Shopify Integration Setup                |    |   |   |
| ٩             | Search Admin Center     |   |                                                                                                    |    |   |   |
| Ħ             | Account                 | ~ | Shopify storefront domain<br>Enter your Shopify storefront domain to connect to your Zendesk account |    |   |   |
| *             | People                  | ~ | somtest .myshopify.com                                                                               |    |   |   |
| ₽             | Channels                | ~ | Connection name<br>Give your connection a name                                                       |    |   |   |
|               | Workspaces              | ~ |                                                                                                    |    |   |   |
| £             | Objects and rules       | ~ |                                                                                                    |    |   |   |
| 11            | Apps and integrations   | ^ |                                                                                                    |    |   |   |
|               | Apps                    |   |                                                                                                    |    |   |   |
|               | Zendesk Support apps    |   |                                                                                                    |    |   |   |
|               | Channel apps            |   |                                                                                                    |    |   |   |
|               | Integrations            |   |                                                                                                    |    |   |   |
|               | Integrations            |   | Cancel Connect                                                                                       |    |   |   |
|               | Conversations           |   |                                                                                                    |    |   |   |

กรอก Shopify storefront domain เพื่อเชื่อมต่อ Zendesk account

|          | X                                            |   | d3v-cxboxstaging                                                                                     | 88 | 0 | * |
|----------|----------------------------------------------|---|----------------------------------------------------------------------------------------------------|----|---|---|
| ŧ        | Home                                         |   |                                                                                                    |    |   |   |
| Q        | Recently viewed                              | ~ | Apps and integrations > Integrations > Shopify > connect<br>Shopify Integration Setup                |    |   |   |
| ٩        | Search Admin Center                          |   |                                                                                                    |    |   |   |
| Ħ        | Account                                      | ~ | Shopify storefront domain<br>Enter your Shopify storefront domain to connect to your Zendesk account |    |   |   |
| *        | People                                       | ~ | sorntest .myshopify.com                                                                              |    |   |   |
| ₽        | Channels                                     | ~ | Connection name Give your connection a name                                                          |    |   |   |
|          | Workspaces                                   | ~ |                                                                                                    |    |   |   |
| ₽        | Objects and rules                            | ~ |                                                                                                    |    |   |   |
| ##<br>## | Apps and integrations                        | ^ |                                                                                                    |    |   |   |
|          | Apps<br>Zendesk Support apps<br>Channel apps |   |                                                                                                    |    |   |   |
|          | Integrations<br>Integrations                 |   | Cancel Connect                                                                                       |    |   |   |
|          | Conversations                                |   |                                                                                                    |    |   |   |

กำหนดชื่อการเชื่อมต่อระหว่าง Shopify และ Zendesk

หมายเหตุ: ในการกำหนดชื่อการเชื่อมต่อ ต้องประกอบด้วยอักษรภาษาอังกฤษ (a-z) ตัวเลข (0-9) และช่องว่าง ( ) เท่านั้น

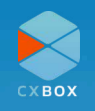

|          | X                     | Ģ | d3v-cxboxstaging                                                                                     | ? | * |
|----------|-----------------------|---|----------------------------------------------------------------------------------------------------|---|---|
| +        | Home                  |   |                                                                                                    |   |   |
| 0        | Recently viewed       | ~ | Apps and integrations > Integrations > Shopify > connect<br>Shopify Integration Setup                |   |   |
| ٩        | Search Admin Center   |   |                                                                                                    |   |   |
| Ħ        | Account               | ~ | Shopify storefront domain<br>Enter your Shopify storefront domain to connect to your Zendesk account |   |   |
| *        | People                | ~ | somtest .myshopify.com                                                                               |   |   |
| ₽        | Channels              | ~ | Valid entry Connection name                                                                          |   |   |
|          | Workspaces            | ~ | Give your connection a name Somtest                                                                  |   |   |
| <b>P</b> | Objects and rules     | ~ | ⊘ Valid entry                                                                                        |   |   |
| ##<br>#+ | Apps and integrations | ^ |                                                                                                    |   |   |
|          | Apps                  |   |                                                                                                    |   |   |
|          | Zendesk Support apps  |   |                                                                                                    |   | 1 |
|          | Channel apps          |   |                                                                                                    |   |   |
|          | Integrations          |   |                                                                                                    |   |   |
|          | Integrations          |   | Cancel Connect                                                                                       |   |   |
| r.       | Conversations         |   |                                                                                                    |   |   |

คลิก "Connect" เพื่อยืนยันการเชื่อมต่อ

|          | X                                                                            |   | d3v-cxboxstaging                                                                                                    | 88 | ? | * |
|----------|------------------------------------------------------------------------------|---|----------------------------------------------------------------------------------------------------|----|---|---|
| ŧ        | Home                                                                         |   |                                                                                                    |    |   |   |
| 0        | Recently viewed                                                              | ~ | Apps and integrations > Integrations > Shopify Shopify New connection                                                       |    |   |   |
| ٩        | Search Admin Center                                                          |   | Allow agents to view orders in Support, Chat, and Sunshine. Control the visibility of the<br>Web Widget on your storefront. |    |   |   |
| Ħ        | Account                                                                      | ~ |                                                                                                    |    |   |   |
| *        | People                                                                       | ~ | Sorntest<br>sorntest.myshopify.com                                                                                          |    |   |   |
| ₽        | Channels                                                                     | ~ | Configure                                                                                                    |    |   |   |
|          | Workspaces                                                                   | ~ |                                                                                                    |    |   |   |
| 5        | Objects and rules                                                            | ~ | N                                                                                                    |    |   |   |
| ##<br>#+ | Apps and integrations                                                        | ^ | •                                                                                                    |    |   |   |
|          | Apps<br>Zendesk Support apps<br>Channel apps<br>Integrations<br>Integrations |   |                                                                                                    |    |   |   |

คลิก "Configure" เพื่อแก้ไขการตั้งค่า ให้ Web Widget ของ Zendesk ปรากฎที่หน้าร้าน Shopify เพื่อเป็นช่องทางการติดต่อกันลูกค้า

|    | X                                                                            |        | d3v-cxboxstaging                                                                                                    | 88 | ? | * |
|----|------------------------------------------------------------------------------|--------|----------------------------------------------------------------------------------------------------|----|---|---|
| +  | Home                                                                         |        |                                                                                                    |    |   |   |
| 0  | Recently viewed                                                              | ~      | Apps and integrations > Integrations > Shopify > Sorntest Sorntest Disconnect                                               |    |   |   |
| ٩  | Search Admin Center                                                          |        | Allow agents to view orders in Support, Chat, and Sunshine. Control the visibility of the<br>Web Widget on your storefront. |    |   |   |
| 用  | Account                                                                      | ~      | Sidebarann                                                                                                    |    |   |   |
| *  | People                                                                       | ~      | Sidebar app for Support Configure                                                                                           |    |   |   |
| ₽  | Channels                                                                     | ~      | Sunshine Sidebar app for Chat Configure                                                                                     |    |   |   |
|    | Workspaces                                                                   | $\sim$ | Settings                                                                                                    |    |   |   |
| Ð  | Objects and rules                                                            | ~      |                                                                                                    |    |   |   |
| 17 | Apps and integrations                                                        | ^      |                                                                                                    |    |   |   |
|    | Apps<br>Zendesk Support apps<br>Channel apps<br>Integrations<br>Integrations |        |                                                                                                    |    |   |   |
|    | Conversations                                                                |        |                                                                                                    |    |   |   |

#### คลิก "Web Widget"

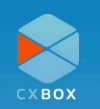

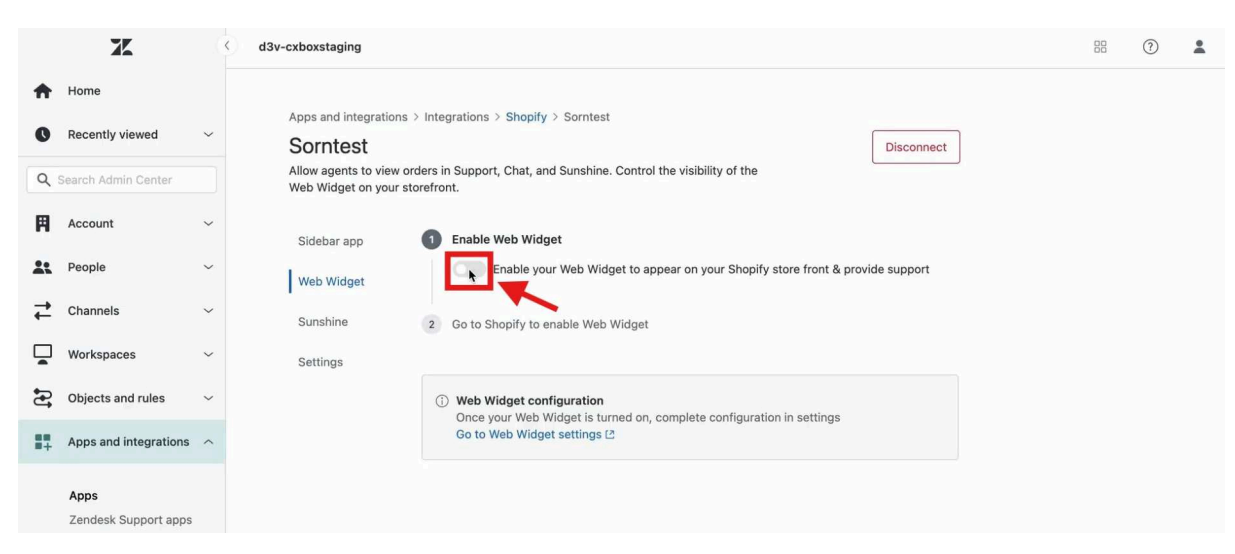

#### คลิก "Enable Web Widget"

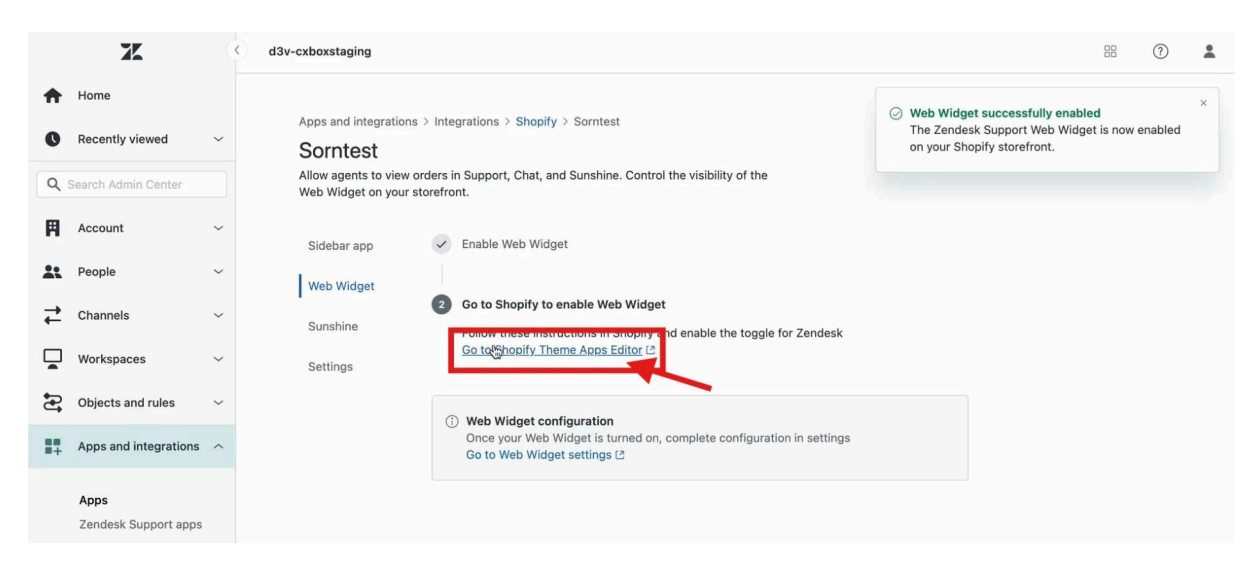

#### คลิก "Go to Shopify Theme Apps Editor"

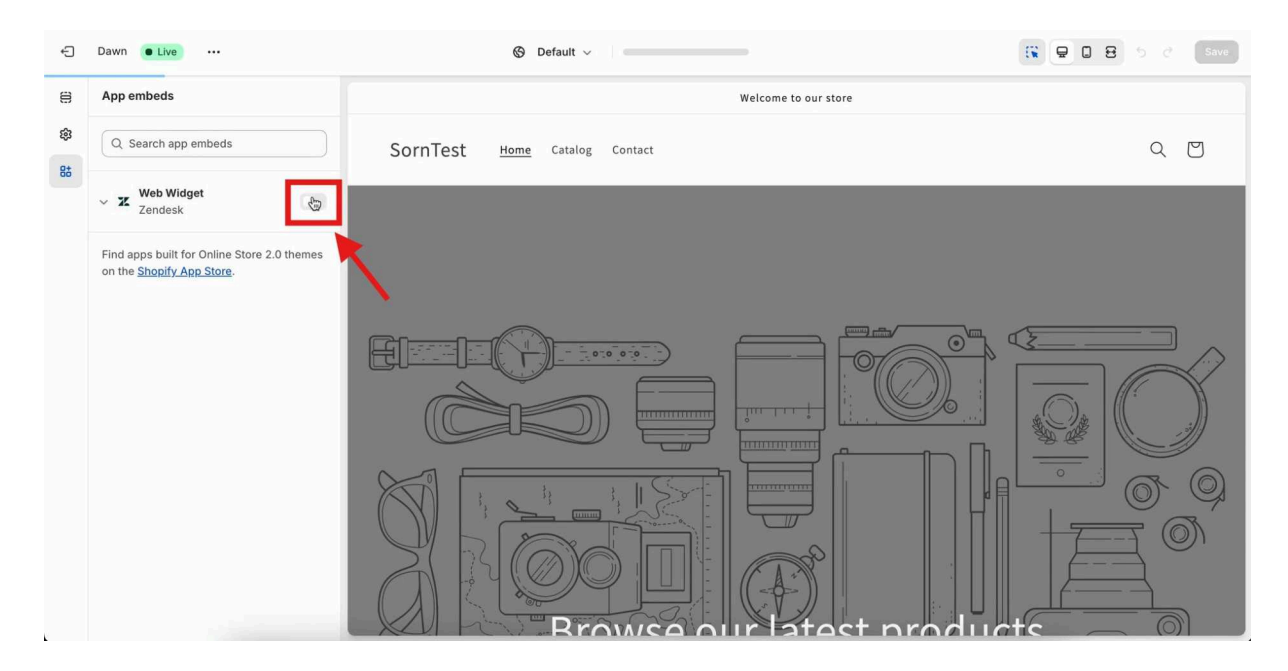

#### คลิกเปิดการใช้งาน Zendesk Web Widget

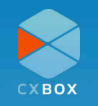

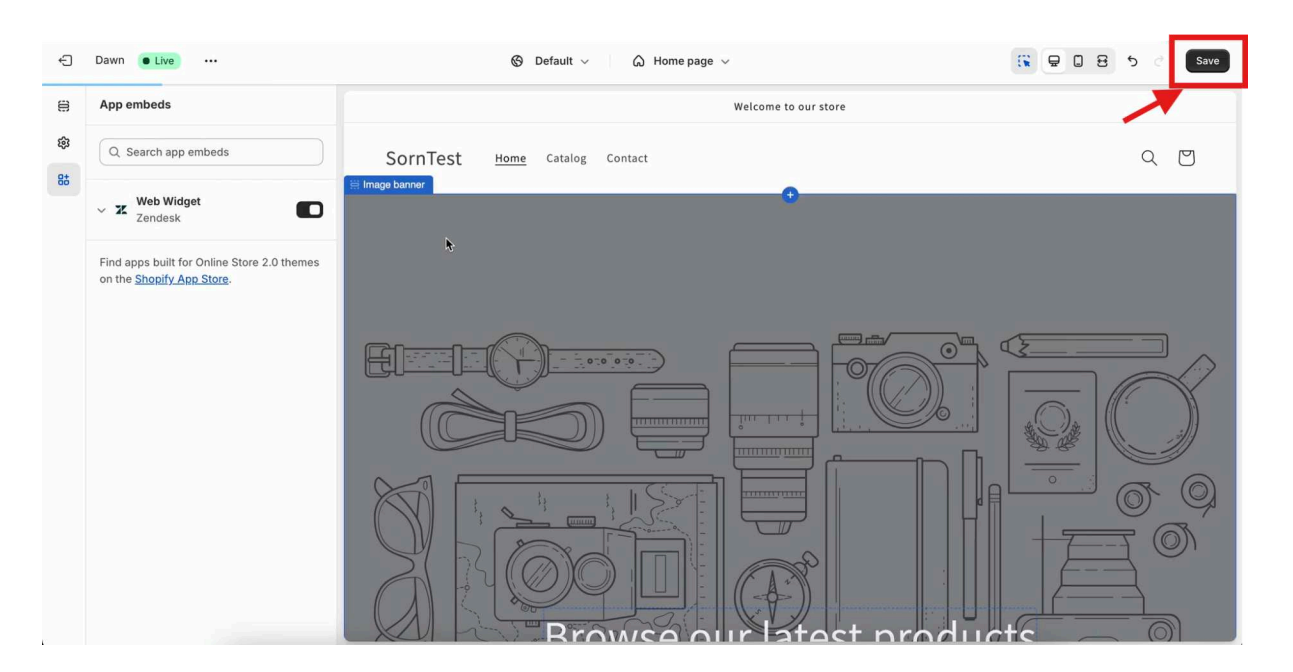

คลิกปุ่ม "Save"

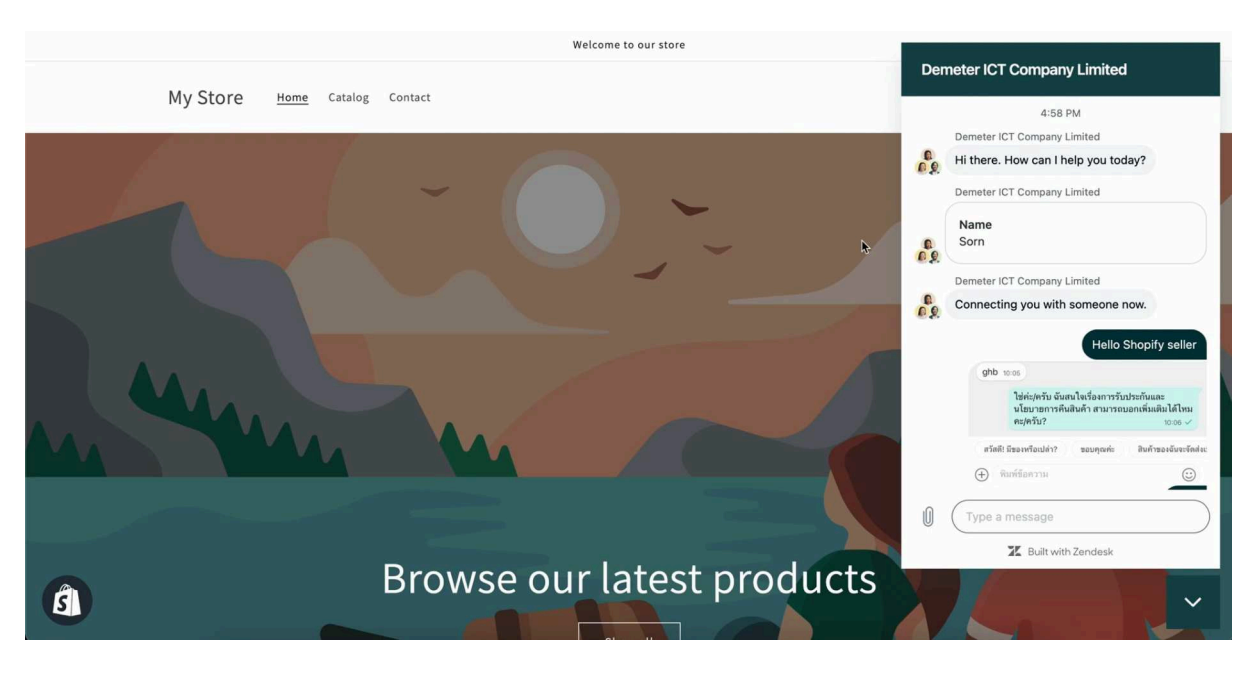

สามารถใช้งาน Web Widget บน Shopify

การเปิดใช้งาน Web Widget นอกจากวิธีการที่ได้กล่าวไว้ข้างต้น ยังสามารถเปิดใช้งานด้วยการเพิ่มโค้ด JavaScript ภายในหลังบ้าน Shopify

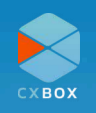

|                                                                                                    | X                                                                               | 0                          | d3v-cxboxstaging                                                                                                    | 88 (?) 💄                                                                                      |
|----------------------------------------------------------------------------------------------------|---------------------------------------------------------------------------------|----------------------------|----------------------------------------------------------------------------------------------------|-----------------------------------------------------------------------------------------------|
| <ul> <li>↑</li> <li>○</li> <li>○</li></ul> | Home<br>Recently viewed<br>Search Admin Center<br>Account<br>People<br>Channels | ><br>><br>><br>><br>><br>> | Apps and integrations > Integrations > Shopify > Sorntest Sorntest Allow agents to view orders in Support, Chat, and Sunshine. Control the visibility of the Web Widget on your storefront. Sidebar app Control to the Web Widget Control the Visibility of the Control the Visibility of the Control the Visibili | get successfully enabled * *<br>lesk Support Web Widget is now enabled<br>ihopify storefront. |
|                                                                                                    | Workspaces                                                                      | ~                          | Follow these instructions in Shopiry and enable the toggle for Zendesk<br>Go to Shopify Theme Apps Editor (2<br>Settings                                                                                                    |                                                                                               |
| Ð                                                                                                    | Objects and rules                                                               | ~                          | ① Web Widget configuration                                                                                                    |                                                                                               |
| ::+                                                                                                    | Apps and integrations                                                           | ^                          | Once your Web Widget is turned on, complete configuration in settings<br>Go to Web Widget settings (2)                                                                                                    |                                                                                               |
|                                                                                                    | Apps<br>Zendesk Support apps                                                    |                            |                                                                                                    |                                                                                               |

คลิก "Go to Web Widget settings"

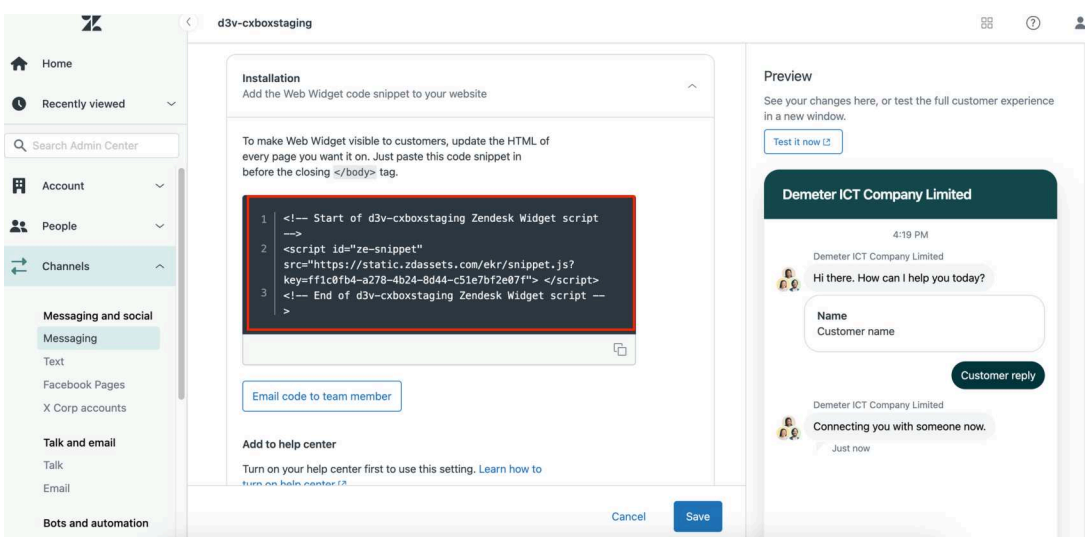

"Edit" Web Widget และคัดลอกโค้ด JavaScript จาก "Installation" tab

# เมื่อคัดลอกโค้ด JavaScript จากนั้นเข้าสู่ Shopify เลือก Themes และคลิก "Edit code"

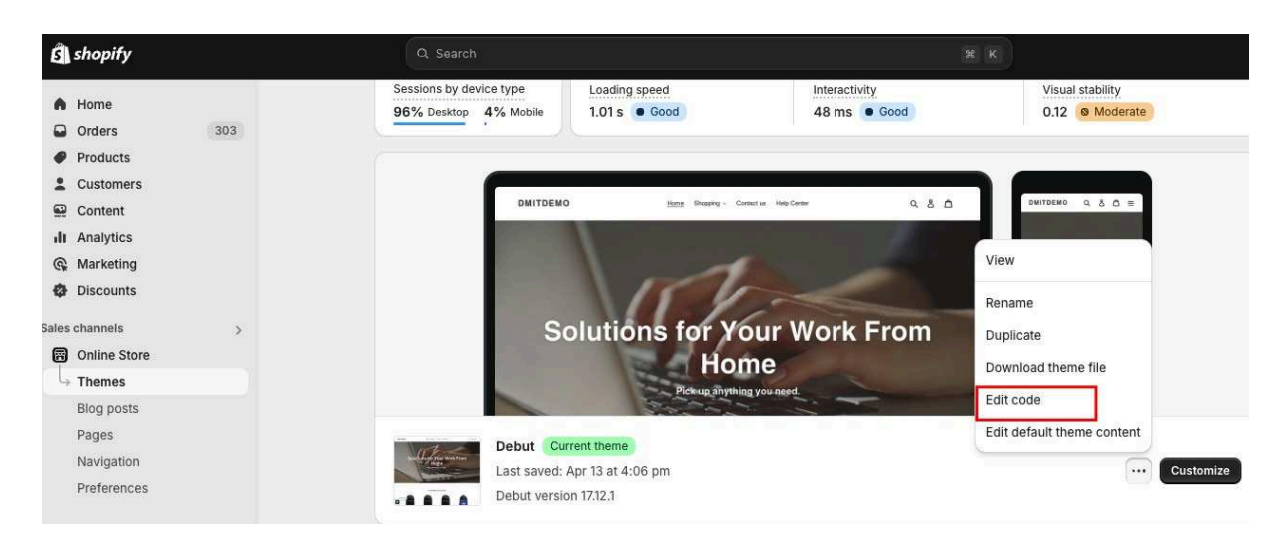

#### คลิก Edit Code และเพิ่มโค้ด JavaScript

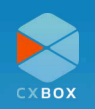

| Filter files        | layout/theme.liquid •                                                                                                    |
|---------------------|----------------------------------------------------------------------------------------------------|
| 🗅 layout            | Recent changes     Format liquid      Sate                                                                                                    |
| + Add a new layout  | Current V                                                                                                    |
| password.liquid     | <pre>1 <!DOCTYPE html>     2 , html class="no-js" lang="{{ request.locale.iso_code }}"&gt;</pre>                                                                                                    |
| <> theme.liquid 🖞 🖉 | 4 Start of d3v-cxboxstaging Zendesk Widget script<br>consist id="so-csisest" comments and control of the script in the script in the |
| 🗅 templates         | 6 End of d3v-cxboxstaging Zendesk Widget script 7. <script></script>                                                                                                    |

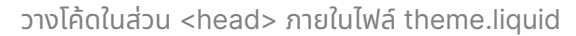

หลังจากนั้นกด Save แล้ว Web Widget จะปรากฏที่หน้า Shopify

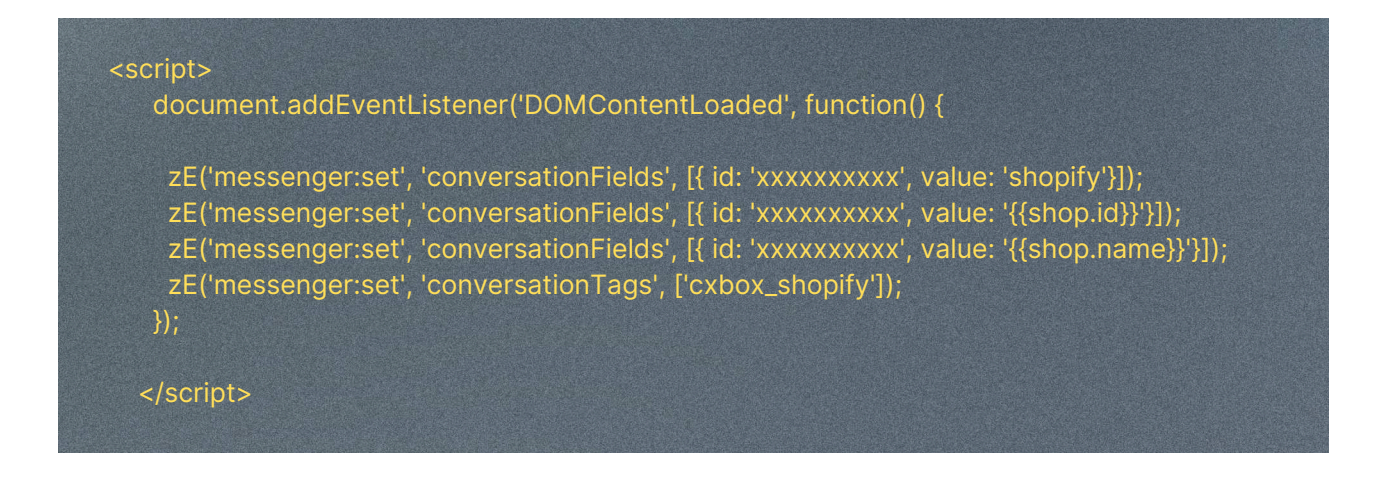

หลังจากนั้น เพิ่มโค้ด JavaScript ด้านบน ภายใต้ <head> ของไฟล์ theme.liquid และทำการแก้ไข **xxxxxx** ให้ตรงกับ field ID ที่อยู่ใน Zendesk สามารถดูภาพตัวอย่างในหน้าถัดไป

cxbox\_platform field ID สำหรับ shopify.id cxbox\_shop field ID สำหรับ shop.id cxbox\_shop\_name field ID สำหรับ shop.name

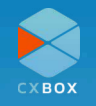

|     | X                       | 3 | d3v-cxboxstaging                                                                          |                                   |               |                          | 88             | 1         |
|-----|-------------------------|---|-------------------------------------------------------------------------------------------|-----------------------------------|---------------|--------------------------|----------------|-----------|
| ŧ   | Home                    |   | Objects and rules > Tickets > Fields                                                      |                                   |               |                          |                |           |
| 0   | Recently viewed         | ~ | Fields<br>Add fields to get more details about ti<br>and customers in ticket forms Learna | ckets. You can arrange these fiel | ds for agents |                          | Actions ~      | Add field |
| Q : | Search Admin Center     |   |                                                                                           |                                   |               |                          |                |           |
| Ħ   | Account                 | ~ | ٩                                                                                         |                                   |               |                          |                |           |
| *   | People                  | ~ | †+ Filter Active × Clear filter                                                           | 5                                 |               |                          |                |           |
| ₽   | Channels                | ~ | Display name 🗢                                                                            | Field ID 🗘                        | Туре 🗘        | Date modified $\Diamond$ | Tags ≎         |           |
|     |                         |   | Assignee                                                                                  | 30344251943705                    | Drop-down     | 3/25/2024                | Standard field | Edit      |
| -   | Workspaces              | ~ | Customer Type                                                                             | 30344345015577                    | Drop-down     | 3/25/2024                | Custom field   | :         |
| 3   | Objects and rules       | ^ | cxbox_customer                                                                            | 33592011974937                    | Text          | 6/11/2024                | Custom field   | :         |
|     | Tickets                 |   | cxbox_platform                                                                            | 33592012032025                    | Text          | 8/6/2024                 | Custom field   | :         |
|     | Forms                   |   | cxbox_shop                                                                                | 33592048568089                    | Text          | 8/6/2024                 | Custom field   | :         |
|     | Fields                  |   | cxbox_shop_name                                                                           | 33592011950617                    | Text          | 8/6/2024                 | Custom field   | :         |
|     | Tags<br>Ticket statuses |   | Description                                                                               | 30344251937049                    | Multi-line    | 3/25/2024                | Standard field | Edit      |
|     | Settings                |   | Group                                                                                     | 30344251942425                    | Drop-down     | 3/25/2024                | Standard field | Edit      |

แก้ไข xxxxx ให้สอดคล้องกับ field ID ใน Zendesk

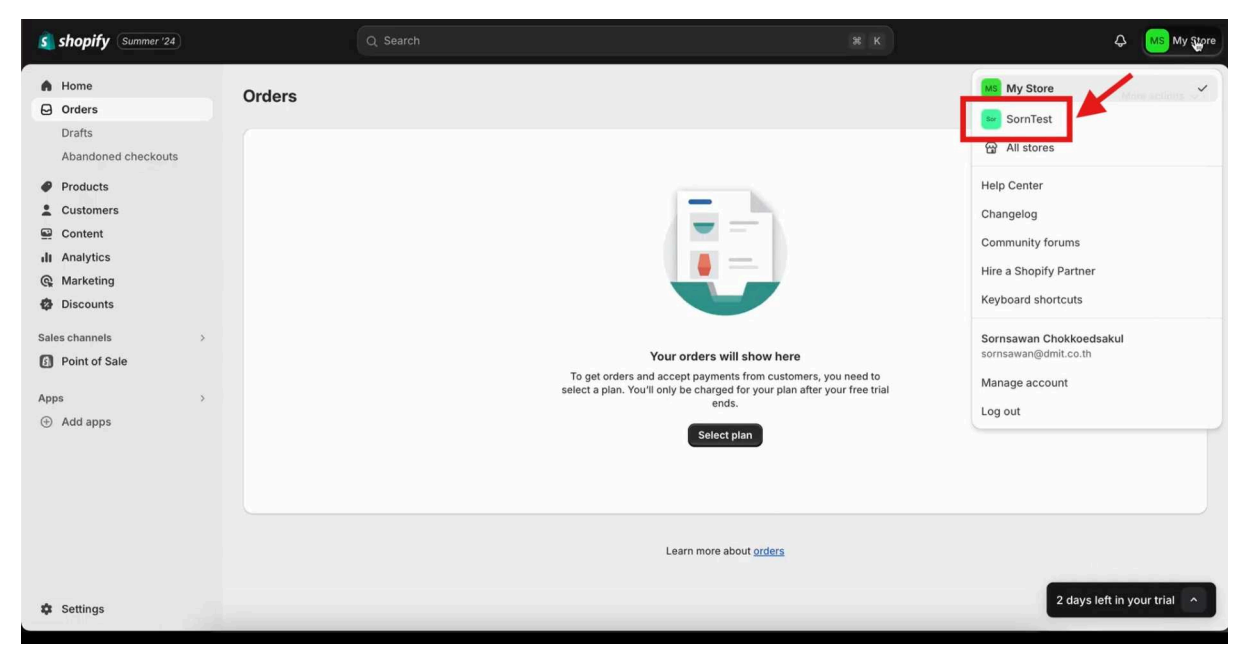

เลือกร้านค้า

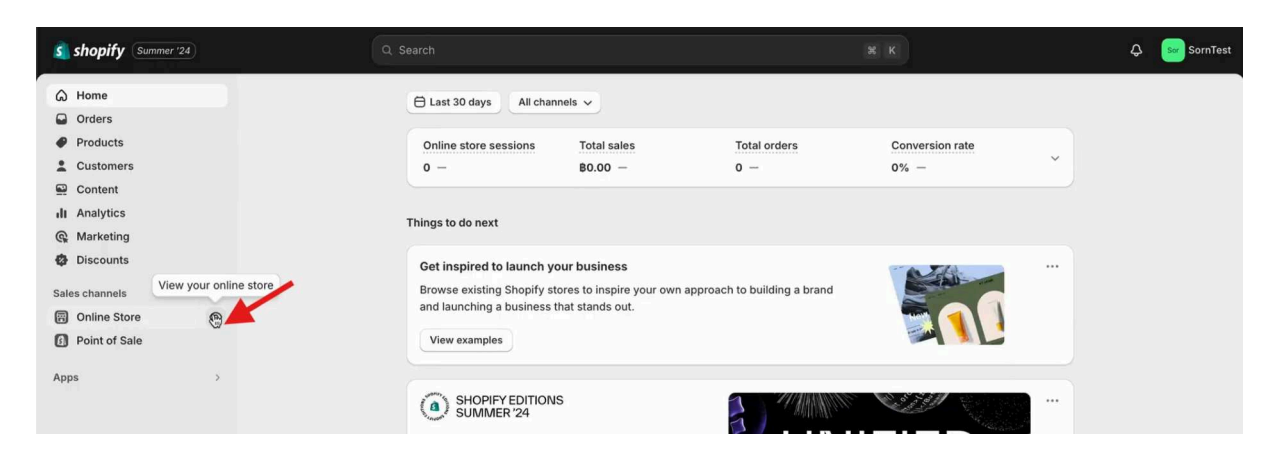

คลิก "View your online store"

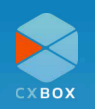

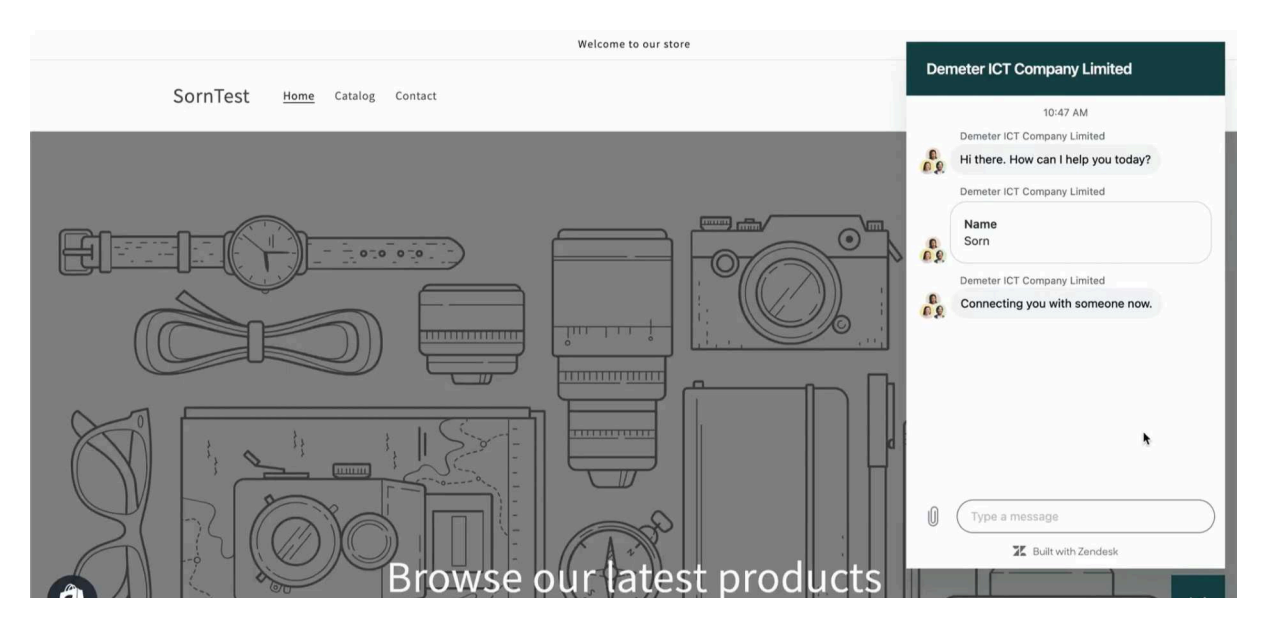

Web Widget uu Shopify

| 1.           | □ Sorn × In                                                                                                    | Incoming r<br>#213    | messag ×   | <ul> <li>Sornsawan Che</li> <li>hi</li> </ul> | ok ×                                | Sorn - Lazada CX × + Add Q                                                                                                    | In queue                                                                               |                                                              | 0                                               |
|--------------|----------------------------------------------------------------------------------------------------|-----------------------|------------|-----------------------------------------------|-------------------------------------|----------------------------------------------------------------------------------------------------|----------------------------------------------------------------------------------------|--------------------------------------------------------------|-------------------------------------------------|
| ♠            |                                                                                                    | a                     | Decer      | thursdatad                                    | ticke                               | to                                                                                                    |                                                                                        |                                                              |                                                 |
| 8            | views                                                                                                    | C                     | Recer      | itty updated                                  | licke                               | 15                                                                                                    |                                                                                        | Actions ~                                                    | Play                                            |
| 22           | Your unsolved tickets                                                                                                    | 25                    | The Filter | )                                             |                                     |                                                                                                    |                                                                                        |                                                              |                                                 |
| -            | Unassigned tickets                                                                                                    | 132                   | 6 tickets  |                                               |                                     |                                                                                                    |                                                                                        |                                                              |                                                 |
| 問            | Rated tickets from the last 7 days                                                                                                    | 0                     | 0          | Ticket status                                 | ID 0                                | Subject                                                                                                    | Updated ≑                                                                              | Requester ≎                                                  | Reques                                          |
|              | All unsolved tickets                                                                                                    | 165                   |            | -                                             | #005                                | 0                                                                                                    | Lana alkana a sela aka sara                                                            |                                                              | Incore allow                                    |
|              |                                                                                                    |                       |            | New                                           | #225                                | Conversation with Sorn                                                                                                    | less than a minute ago                                                                 | Sorn                                                         | less tha                                        |
|              | Recently updated tickets                                                                                                    | 6                     |            | (17) (17)                                     |                                     |                                                                                                    |                                                                                        |                                                              |                                                 |
| al           | Recently updated tickets Pending tickets                                                                                                    | 6<br>0                |            | Open                                          | #212                                | Conversation with wx                                                                                                    | 7 minutes ago                                                                          | wx                                                           | Jul 09                                          |
| ıl<br>Ö      | Recently updated tickets Pending tickets Recently solved tickets                                                                                               | 6<br>0<br>0           |            | Open<br>Open                                  | #212<br>#154                        | Conversation with wx<br>Conversation with Wong Wei Xian                                                                                                  | 7 minutes ago<br>7 minutes ago                                                         | wx<br>Wong Wei Xian                                          | Jul 09<br>Jun 27                                |
| ııl<br>¢     | Recently updated tickets Pending tickets Recently solved tickets [SAMPLE] Feature Inquiries                                                                    | 6<br>0<br>0           |            | Open<br>Open<br>Open                          | #212<br>#154<br>#47                 | Conversation with wx<br>Conversation with Wong Wei Xian<br>Sorn - Lazada CXBOX Demo                                                                      | 7 minutes ago<br>7 minutes ago<br>28 minutes ago                                       | wx<br>Wong Wei Xian<br>Sorn                                  | Jul 09<br>Jun 27<br>May 27                      |
| 11<br>¢      | Recently updated tickets Pending tickets Recently solved tickets [SAMPLE] Feature Inquiries [SAMPLE] Technical Inquiries                                       | 6<br>0<br>0<br>0      |            | Open<br>Open<br>Open<br>Open                  | #212<br>#154<br>#47<br>#224         | Conversation with wx<br>Conversation with Wong Wei Xian<br>Sorn - Lazada CXBOX Demo<br>Conversation with Sorn                                            | 7 minutes ago<br>7 minutes ago<br>28 minutes ago<br>Yesterday 17:10                    | wx<br>Wong Wei Xian<br>Sorn<br>Sorn                          | Jul 09<br>Jun 27<br>May 27<br>Yesterd           |
| ıl<br>⇔<br>0 | Recently updated tickets<br>Pending tickets<br>Recently solved tickets<br>[SAMPLE] Feature Inquiries<br>[SAMPLE] Technical Inquiries<br>[SAMPLE] VIP Customers | 6<br>0<br>0<br>0<br>0 |            | Open<br>Open<br>Open<br>Open<br>New           | #212<br>#154<br>#47<br>#224<br>#213 | Conversation with wx<br>Conversation with Wong Wei Xian<br>Sorn - Lazada CXBOX Demo<br>Conversation with Sorn<br>Incoming message from user 100414320236 | 7 minutes ago<br>7 minutes ago<br>28 minutes ago<br>Yesterday 17:10<br>Yesterday 14:44 | wx<br>Wong Wei Xian<br>Sorn<br>Sorn<br>100414320236_from Iaz | Jul 09<br>Jun 27<br>May 27<br>Yesterd<br>Jul 09 |

สามารถหา Ticket ใหม่ได้ใน "Recently updated tickets"

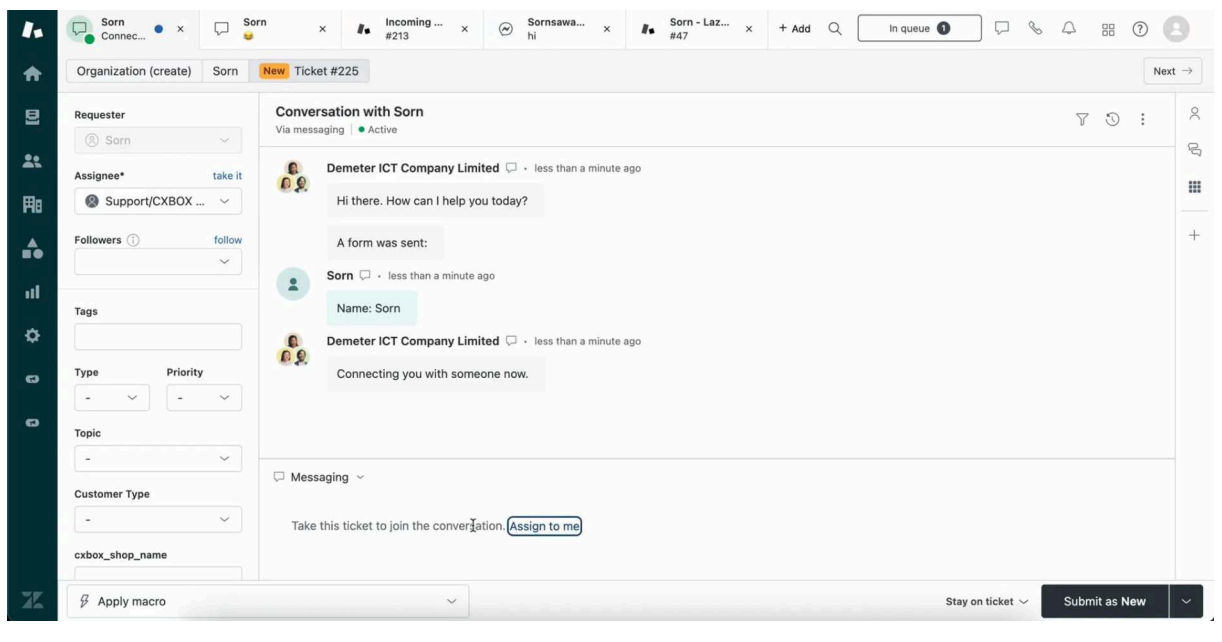

เปิด ticket

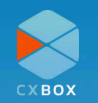

### Lazada

ในการเชื่อมต่อ CXBOX Commerce กับร้านค้าบน Lazada จำเป็นต้องมีบัญชี <u>Lazada Open</u> <u>Platform</u> และทำการสร้าง application ทั้งสิ้น 2 app ได้แก่ Chat application และ Profile application เนื่องจากจำเป็นต้องใช้ Key ของ application ในขั้นตอนการเชื่อมต่อ Lazada กับ CXBOX Commerce จากนั้นระบบจะพาท่านเข้าสู่ขั้นตอนการ Log in ในขั้นตอนนี้ท่านต้อง Log in ด้วยบัญชี Seller แล้วทำการ Authorize กับระบบ CXBOX

| 😲 Lazada<br>Service Provider Center | < Back to App Management                                                                      |                                                                                                    |
|-------------------------------------|-----------------------------------------------------------------------------------------------|----------------------------------------------------------------------------------------------------|
| 🛖 Home                              | chat-app-production                                                                           | Apply Offline                                                                                                    |
| 🐼 Development 🗸 🗸                   | App Overview IP Whitelist Push Mechanism                                                      |                                                                                                    |
| Operation      V     Taket System   | Basic Information ③                                                                           | Advanced Information ③                                                                                                  |
| Setting                             | App Name: chat-app-production App Logo:                                                       | App Category: In-house IM Chat<br>App Key: XXX<br>App Secret: View Reset<br>Sensitive Data Privilege: Mask Apply Unmask |
|                                     | Callback URL: https://console.cxbox.io:8083/authentication-lazada-chat<br>Description: shop 2 | App Status: Online<br>API Call Limit: 10000000/1 day                                                                    |
|                                     | Authorization Information ®                                                                   |                                                                                                    |
|                                     | Authorized Policy: Allow login users to authorize                                             | Authorized Page: Show Auth Page                                                                                         |
|                                     | Access Token Duration: 30 days                                                                | Authorized Agreement: OAuth2.0 Server-side                                                                              |
|                                     | Refresh Token Duration: 180 days                                                              | Authorized User Limit: 300                                                                                              |

#### คัดลอก App Key และ App Secret จากบัญชี Lazada Open Platform

| Схвох           | =                                         |                               |       | 🙁 Hi,sornsawa | andmit@gmail ~ |
|-----------------|-------------------------------------------|-------------------------------|-------|---------------|----------------|
|                 | 🖆 / Account                               |                               |       |               |                |
|                 | Add Ap                                    | pps                           | ×     |               |                |
| CXBOX Upsell    | App Prot<br>Key                           | file                          |       |               | Add shop       |
| Commerce Report | Secret                                    | Enter your app profile secret |       |               | Setting        |
|                 | App Cha<br>Key                            | Enter your app chat key       |       |               | Remove         |
|                 | App Cha<br>sornsa <sub>Secret</sub><br>Si | Enter your app chat secret    |       |               | Remove         |
|                 | Hollyla                                   |                               | Sauce |               | Remove         |
|                 | Sistarbeautyskin                          | _Official Shinshop127         | Save  |               | Remove         |
|                 | Demo123<br>Test demo Sh                   | ooee                          |       |               |                |

หลังจากคลิก "Add Shop" และเลือก "Lazada" นำ Key ที่คัดลอกในขั้นตอนก่อนหน้ามาวางในหน้านี้

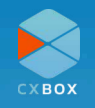

ถ้าหากผู้ใช้งาน CXBOX Commerce ต้องการความช่วยเหลือในขั้นตอนการเชื่อมต่อ สามารถติดต่อ ทีม CXBOX ได้ที่ support@cxbox.io

### Shopee

ในการเชื่อมต่อ CXBOX Commerce กับร้านค้าบน Shopee จำเป็นต้องมีบัญชี <u>Shopee Open</u> <u>Platform</u> เละทำการสร้าง application เนื่องจากจำเป็นต้องใช้ Key ของ application ในขั้นตอนการ เชื่อมต่อ Shopee กับ CXBOX Commerce จากนั้นระบบจะพาท่านเข้าสู่ขั้นตอนการ Log in ในขั้น ตอนนี้ท่านต้อง Log in ด้วยบัญชี Seller แล้วทำการ Authorize กับระบบ CXBOX.

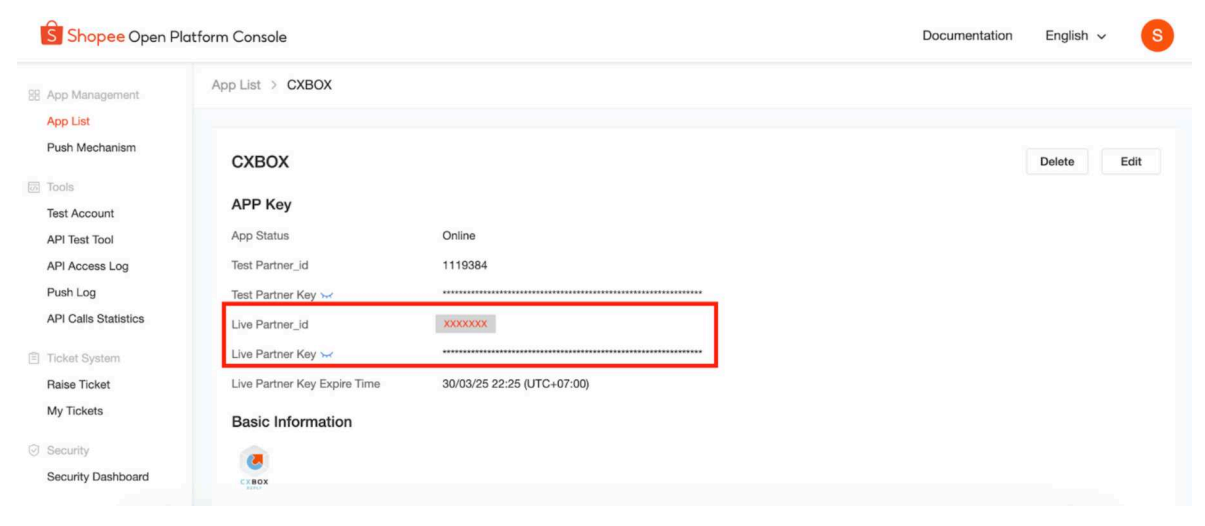

| Схвох           | =                                       |                            | Hisornsawa | ndmit@gmail ~ |
|-----------------|-----------------------------------------|----------------------------|------------|---------------|
| — APPS          | A Change                                |                            |            |               |
| Dashboard       | Add Apps                                | ×                          |            |               |
| CXBOX Upsell    | App<br>Partner_id                       | Enter your app partner id  |            | Add Shop      |
| Commerce Report | App Partner<br>Key                      | Enter your app partner key |            | Setting       |
| SETTING         |                                         |                            |            | Remove        |
| Account         | sornsa                                  | Save                       |            |               |
| Subscription    | Sistarbeautyski<br>Hollyland Global(The | Close                      |            | Remove        |
| & Support       | ดีมิท<br>shinshop127                    |                            |            | Remove        |
|                 |                                         | i 🦓 shinshop127            |            | Rémove        |
|                 |                                         |                            |            |               |

คัดลอก app partner\_id และ app partner key จากบัญชี Shopee Open Platform

้หลังจากคลิก "Add Shop" และเลือก "Shopee" นำ Key ที่คัดลอกในขั้นตอนก่อนหน้ามาวางในหน้านี้

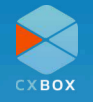

หลังจากที่เพิ่มร้านบน CXBOX admin console ไม่ว่าจะเป็นร้าน Lazada, Shopee หรือ Shopifyผู้ ใช้งานค้องทำการเพิ่ม Zendesk token ใน custom app

โดยติดต่อทีม CXBOX เพื่อรับ Zendesk token และทำการ เพิ่มในช่อง token field ดังภาพต่อไปนี้

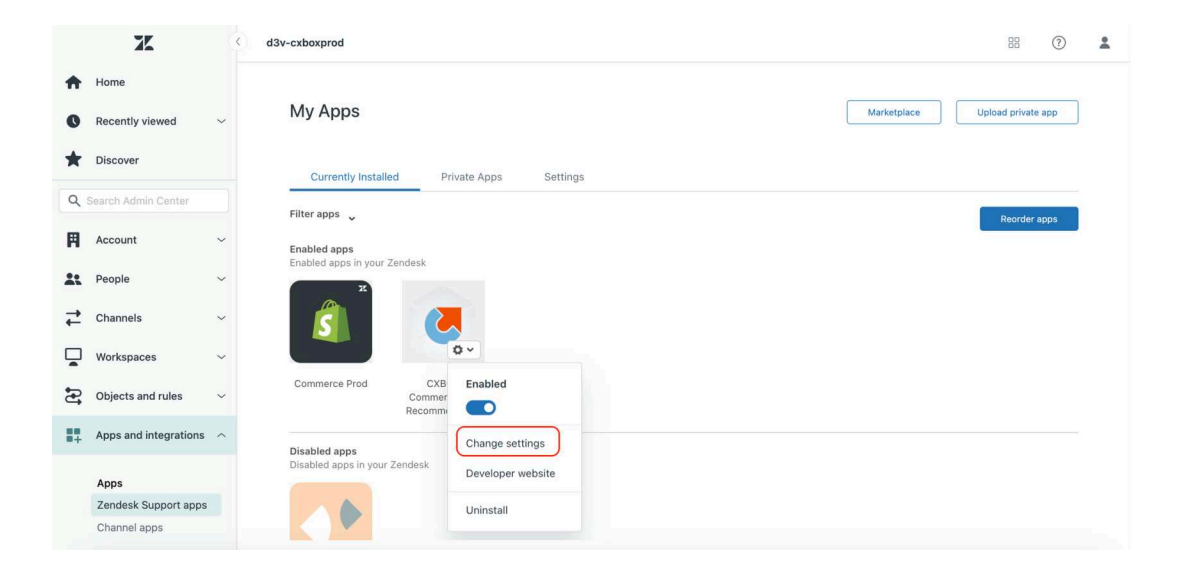

ไปที่ Zendesk admin center > Apps and integrations > Apps > Zendesk Support apps เลือก "Change settings" ของแอพลิเคชัน CXBOX Commerce and Recommendation

|    | x                     | 3 | d3v-cxboxprod                                                                                                    | 88 | 0 | * |
|----|-----------------------|---|----------------------------------------------------------------------------------------------------|----|---|---|
| ŧ  | Home                  |   | Zendesk Marketplace                                                                                                |    |   |   |
| O  | Recently viewed       | ~ |                                                                                                    |    |   |   |
| *  | Discover              |   | CXBOX Commerce and Recommendation<br>Seamless integration with eCommerce and personalized recommendation products. |    |   |   |
| ٩  | Search Admin Center   |   |                                                                                                    |    |   |   |
| Ħ  | Account               | ~ | App details                                                                                                    |    |   |   |
| *  | People                | ~ | Version: 1.0<br>Framework Version: 2.0<br>Installed: January 16, 2025                                              |    |   |   |
| ₽  | Channels              | ~ | Contact Us: support@cxbox.io<br>Location: Ticket                                                                   |    |   |   |
|    | Workspaces            | ~ | INSTALLATION                                                                                                    |    |   |   |
| 3  | Objects and rules     | ~ | Title_                                                                                                    |    |   |   |
| 17 | Apps and integrations | ^ | CXBOX Commerce and Recommendation                                                                                  |    |   |   |
|    | Apps                  |   | token                                                                                                    |    |   |   |
|    | Zendesk Support apps  |   |                                                                                                    |    |   |   |
|    | Channel apps          |   | Enable role restrictions?                                                                                          |    |   |   |

ถ้าหากผู้ใช้งาน CXBOX Commerce ต้องการความช่วยเหลือในขั้นตอนการเชื่อมต่อ สามารถติดต่อ ทีม CXBOX ได้ที่ <u>support@cxbox.io</u>

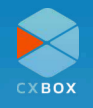

# ค้นหาข้อมูลคำสั่งซื้อ

CXBOX Commerce นอกจากจะมีความสามารถในการตอบข้อความลูกค้าผ่าน Zendesk แล้ว ยัง เพิ่มความสะดวกให้กับผู้ใช้งาน ด้วยฟีเจอร์ ค้นหาข้อมูลคำสั่งซื้อ ที่ผู้ใช้งานสามารถทราบรายละเอียดคำ สั่งซื้อของลูกค้าได้ในหน้า Ticket เลย เพิ่มความสะดวกให้กับผู้ใช้งานไม่จำเป็นต้องสลับแพลตฟอร์มเพื่อ ค้นหาคำสั่งซื้อ

# ตัวอย่างที่ 1: ค้นหาข้อมูลคำสั่งซื้อของร้านบน Shopify

### 1. ลูกค้าทำการสั่งซื้อสินค้าบน Shopify

SornTest Confirmation #GP5UICTD8 Pokémon Pikachu Hat \$190.00 Thank you, Vaishob! Rose gold PATHUM WAN เขตปทุมวัน Subtotal (1 item) B190.00 × FREE Shipping AH123 Shipping address Estimated taxes ③ \$13.30 KHLON Bangkok, Bangkok Total тнв \$203.30 Sri Maha Maria man lat Int Your order is confirmed You'll receive a confirmation email with your order number shortly Email me with news and offers Order details View account

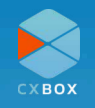

### 2. ลูกค้าส่งข้อความหาผู้ขาย

| Countrat       |                    |                |                    |                     | Demeter ICT Company Limited                                                                                                    |
|----------------|--------------------|----------------|--------------------|---------------------|----------------------------------------------------------------------------------------------------|
| Accou          | Int                | Ict            |                    |                     | 9:18 AM<br>Demeter ICT Company Limited<br>Hi there. How can I help you today?<br>Demeter ICT Company Limited<br>Name<br>Zhang San |
| Order his      | tory<br>Date       | PAYMENT STATUS | FULFILLMENT STATUS | TOTAL               | Demeter ICT Company Limited<br>Connecting you with someone now.<br>Just now                                                       |
| ORDER          |                    |                |                    |                     |                                                                                                    |
| ORDER<br>#1004 | September 10, 2024 | Paid           | Unfulfilled        | 203.30 <b>B</b> THB |                                                                                                    |

3. ข้อความจะปรากฏบน Zendesk ในรูปแบบของ Ticket

| + Add                              |     |            |               |        |                                           |                  |                          | Q Conversations (0) | ₽ %        | 4 8 ⑦ (       |
|------------------------------------|-----|------------|---------------|--------|-------------------------------------------|------------------|--------------------------|---------------------|------------|---------------|
| Views                              | c < | Recent     | ly update     | ed tic | kets                                      |                  |                          |                     | Act        | ions ~ 🕑 Play |
| Your unsolved tickets              | 33  | the Filter |               |        |                                           |                  |                          |                     |            |               |
| Unassigned tickets                 | 138 | 5 tickets  |               |        |                                           |                  |                          |                     |            |               |
| Rated tickets from the last 7 days | 0   |            | Ticket status | ID ¢   | Subject                                   | Updated 🗣        | Requester 0              | Requested 0         | Priority 🗘 | Assignee 🗘    |
| All unsolved tickets               |     | h          | New           | #260   | Conversation with Zhano San               | about 1 hour ago | Zhang San                | Today 08:30         |            |               |
| Recently updated tickets           | 5   |            |               |        |                                           |                  | analy san                | 1000) 0000          |            |               |
| Pending tickets                    | 0   |            | New           | #249   | Incoming message from user 100021725907   | about 1 hour ago | 100021725907_from lazada | Sep 05              |            |               |
| Recently solved tickets            | 0   |            | Open          | #251   | Conversation with Sornsawan Chokkoedsakul | Today 08:19      | Sornsawan Chokkoedsakul  | Thursday 16:38      |            | CXBOX Demo    |
| [SAMPLE] Feature Inquiries         | 0   |            | Open          | #212   | Conversation with wx                      | Yesterday 10:40  | wx                       | Jul 09              |            | Wong          |
| [SAMPLE] Technical Inquiries       | 0   |            | Open          | #154   | Conversation with Wong Wei Xian           | Yesterday 10:40  | Wong Wei Xian            | Jun 27              |            | Wong          |
| [SAMPLE] VIP Customers             | 0   |            |               |        |                                           |                  |                          |                     |            |               |

4. ในขณะที่ผู้ขายตอบกลับลูกค้าบน Zendesk ticket ต้องการทราบรายละเอียดคำสั่งซื้อ สามารถ ค้นหาโดยคลิก "Order Information"

| rganization (create) Zhang San Ne | // Ticket #260                                          |                                       |
|-----------------------------------|---------------------------------------------------------|---------------------------------------|
| quester                           | Conversation with Zhang San<br>Via messaging            | ♡ ♡ : Apps ()                         |
| signee* take it                   | Demeter ICT Company Limited (2 + Today 08:18            | 💓 CXBOX-ORDER-INFO 🖈                  |
| Support Collow                    | ni mere, now can i neip you toosyr<br>A form was sent:  |                                       |
| ~                                 | 2 Zhang San 🗇 • Today 00:29                             | ÷                                     |
| cxbox_shopify ×                   | Name<br>Zhang San                                       | HELLO TEAM!                           |
| - · ·                             | Connecting you with someone now.                        | Let's increase the degree of customer |
| - ~                               | 2 Zhang San 🖓 + 44 minutes ago                          | experience with our CXB0X UPSELL      |
| stomer Type                       | hello                                                   | ORDER INFORMATION                     |
| box_shop_name<br>ornTest          |                                                         |                                       |
| Jox_customer                      |                                                         | CXBOX ADMIN CONSOLE                   |
| box_shop                          | C Messaging ~                                           | Sign Out                              |
| /U8151U191                        | Take this ticket to join the conversation. Assign to me |                                       |
| hopify                            |                                                         |                                       |

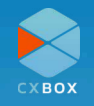

5. ผู้ขายสามารถค้าหาคำสั่งซื้อด้วย ชื่อ Order ID เบอร์โทรศัพท์ หรือ email address ของลูกค้า

| Requester Conversation with Zhang San Via messaging                                                                                                    | ♡ ③ : Apps        |     |
|----------------------------------------------------------------------------------------------------|-------------------|-----|
| Assignee* take it Support Company Limited Company Limited Comp | CXBOX-ORDER-INFO  | \$  |
| Followers () follow A form was sent:                                                                                                    | Order Information | n   |
| Tage Name Can                                                                                                    | SEARCH OR         | DER |
| cxbox_shopify ×                                                                                                    | Search From       |     |
| Type Priority Demeter ICT Company Limited 🗆 • Today 08:30                                                                                                    | SomTest           | ~   |
| - · · Connecting you with someone now.                                                                                                    | Search By         |     |
| Thang San + 43 minutes ann                                                                                                    | Customer Name     | ~   |
| halo                                                                                                    |                   |     |
| Customer Type                                                                                                    | Q. Zhang San      |     |
| cxbox shop name                                                                                                    | Search            |     |
| SomTest                                                                                                    |                   |     |
| cxbox_customer                                                                                                    |                   |     |
| 🖓 Messaging 🗠                                                                                                    |                   |     |
| cxbox_shop                                                                                                    |                   |     |
| 77081510191                                                                                                    |                   |     |
| cxbox platform                                                                                                    |                   |     |

### 6. ผู้ขายจะเห็นข้อมูลการสั่งซื้อได้ตามภาพด้านล่าง

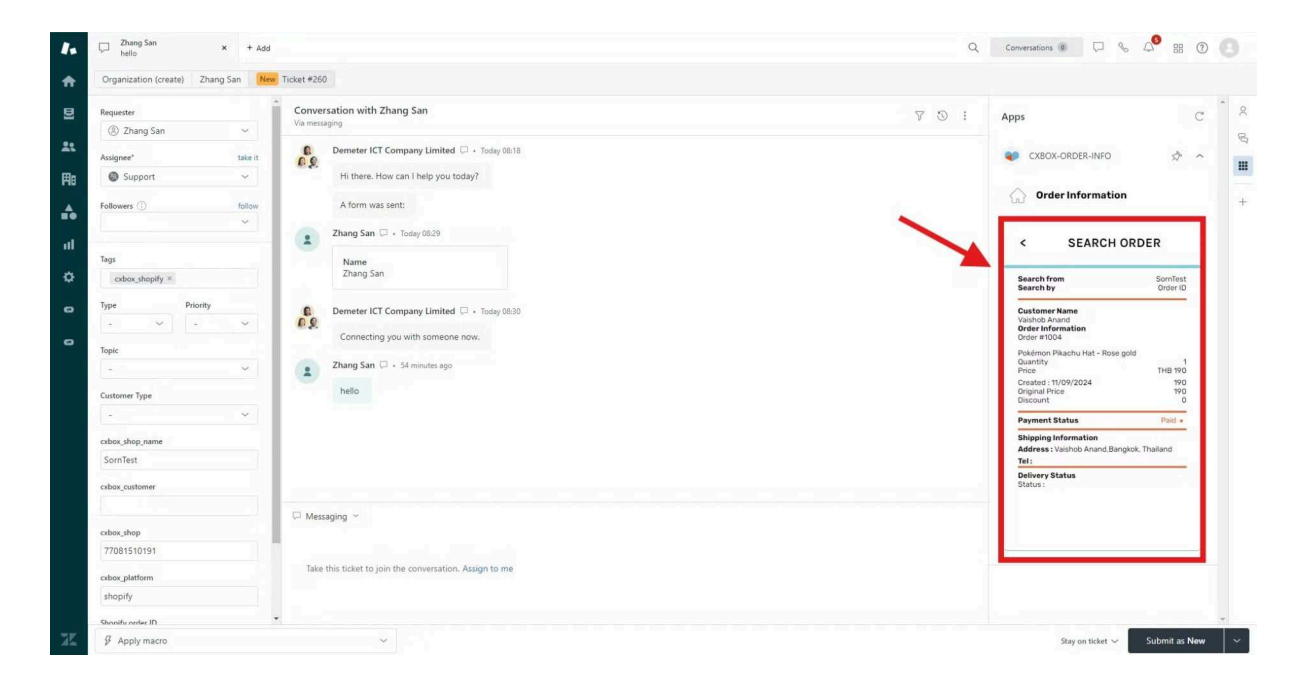

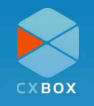

# ้ตัวอย่างที่ 2: ค้นหาข้อมูลคำสั่งซื้อของร้านบน Lazada/Shopee

้ในตัวอย่างนี้เป็นการค้นหาคำสั่งซื้อของร้านบน Lazada โดย Lazada และ Shopee ต่างจากการค้นหา บนร้านของ Shopify กล่าวคือจะสามารถค้นหาได้วิธีเดียวคือใช้ Order ID ในการค้นหา

1. ลูกค้าแจ้งเลข Order ID

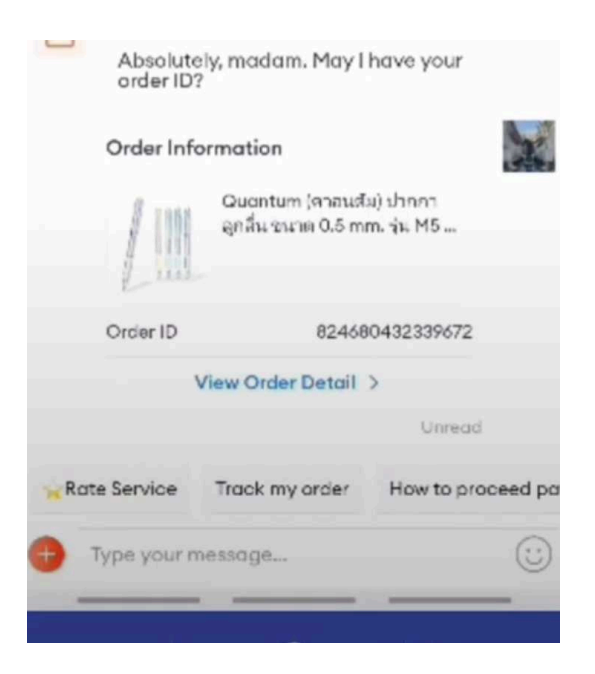

2. จะปรากฏเลข Order ID ใน Ticket ดังภาพด้านล่าง

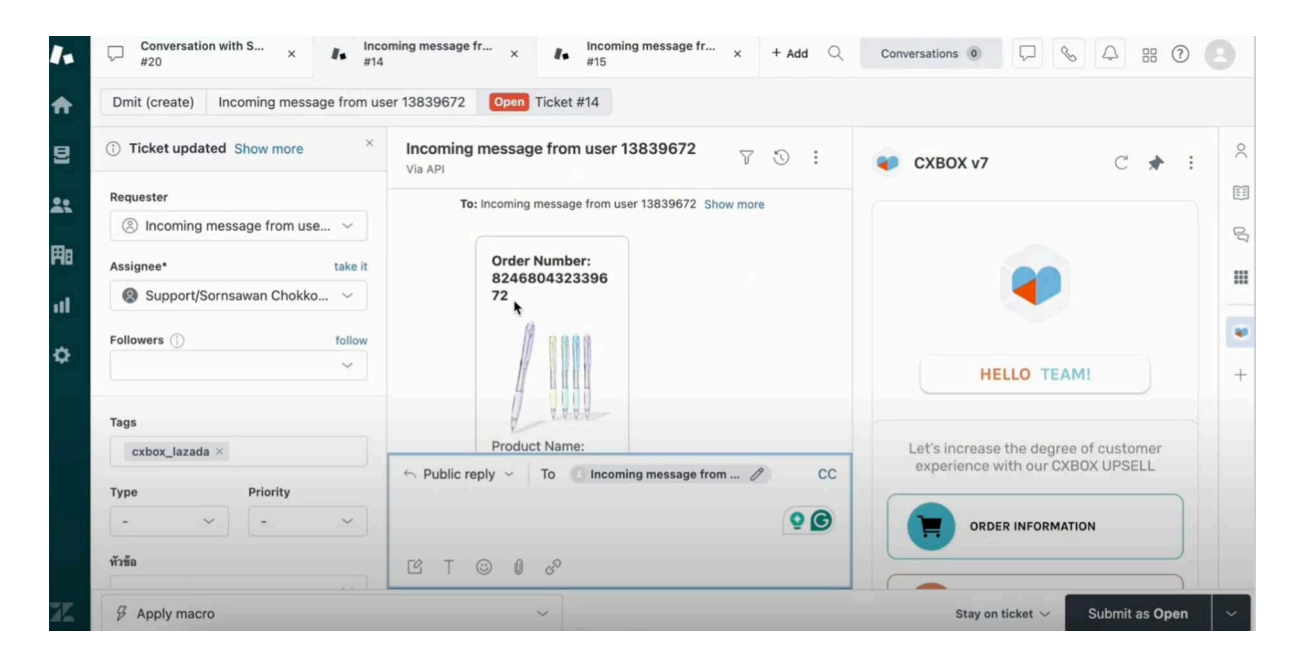

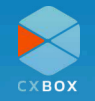

3. ผู้ขายสามารถนำเลข Order ID ที่ได้รับมาค้นหาข้อมูลคำสั่งซื้อได้ใน CXBOX App ที่อยู่ด้านขวาของ Ticket

| Incoming message from user 13839672 Via API To: Incoming message from user 13839672 Show more | ♥ CXBOX v7 C ★ :        | 0( |
|-----------------------------------------------------------------------------------------------|-------------------------|----|
|                                                                                               | ORDER INFORMATION       | R  |
| Order Number:<br>8246804323396<br>72                                                          | ← SEARCH ORDER          |    |
|                                                                                               | Search From<br>wBFC2jF9 | ۲  |
|                                                                                               | Search By<br>Order ID   | +  |
| Product Name:            ← Public reply ~ To Incoming message from          CC                |                         |    |
| Q @                                                                                           | 624060432339672         |    |

# 4. ผู้ขายจะทราบข้อมูลคำสั่งซื้อดังภาพด้านล่าง

| Incoming message from user 13839672 $\heartsuit$ $\odot$ :<br>Via API                    | Search from wBi<br>Search by 0                                                                                                    | FC2jF9<br>rder ID                                        |
|------------------------------------------------------------------------------------------|----------------------------------------------------------------------------------------------------|----------------------------------------------------------|
| Order Number:<br>8246804323396<br>72                                                     | Customer Name<br>Sector II<br>Order Information<br>Order 824680432339672<br>Quantum (ควอนตัม) ปากกาลูกลื่น ขนาด 0.5 mm. รุ่น I<br>Maxx Klean<br>Quantity<br>Price TH<br>Created : 01/03/2024 Ti<br>Shipping Fee Original Ti<br>Original Price Ti<br>Discount | M5<br>1<br>HB 100<br>HB 129<br>FHB 29<br>HB 100<br>THB 0 |
| Product Name:<br>Quantum (ควอนตัม)<br>Public reply ~ To Incoming message from ? CC<br>©© | Shipping Information<br>Address : Տ*****<br>.2*********<br>Bang Rak, 10500, Thailand<br>Tel : 66*******82                                                                                                    | างรัก/                                                   |

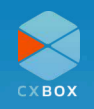

5. ผู้ขายสามารถใช้ข้อมูลนี้ในการตอบกลับลูกค้าได้ในหน้าจอเดียวกัน

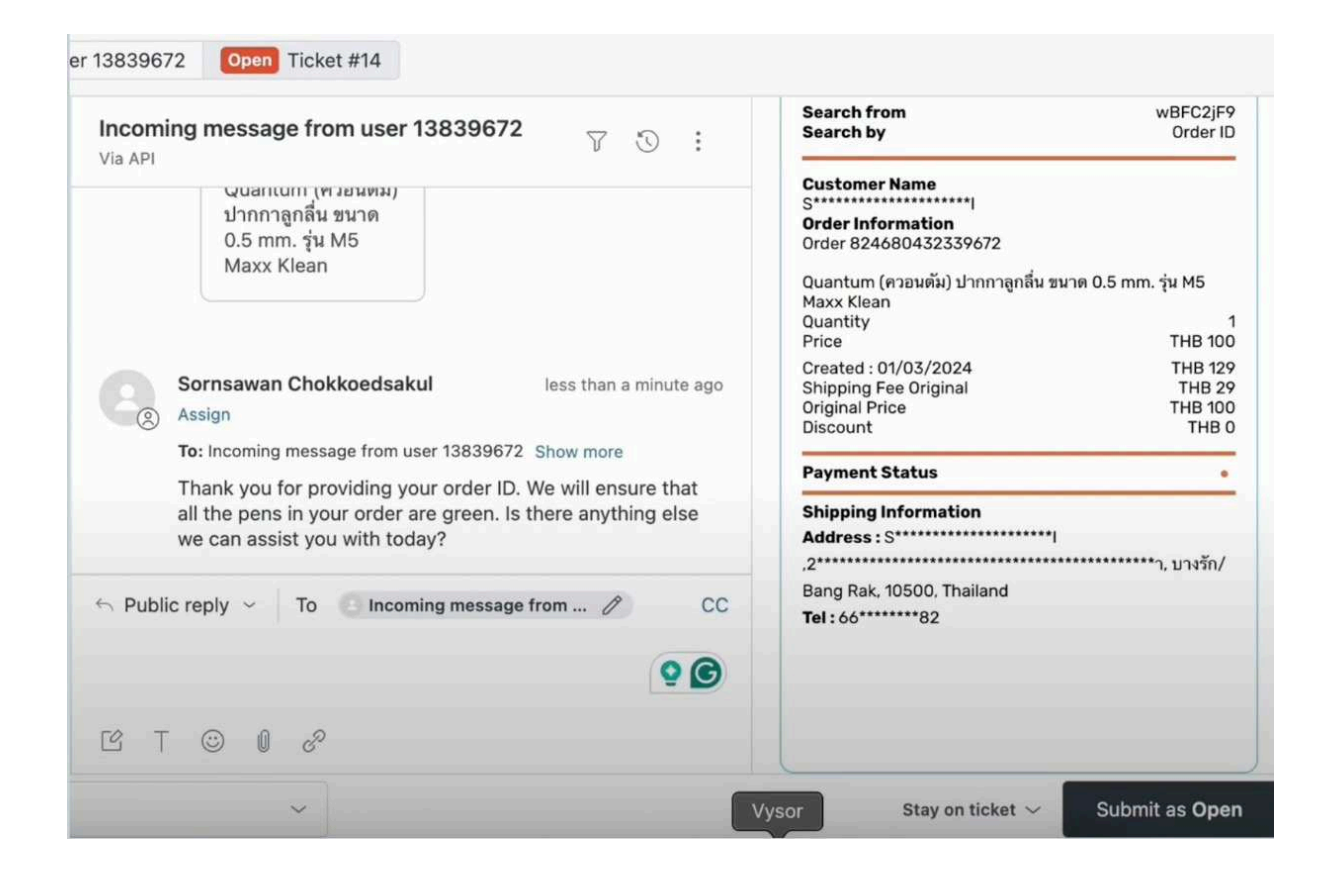

6. ลูกค้าได้รับข้อความบน Lazada chat

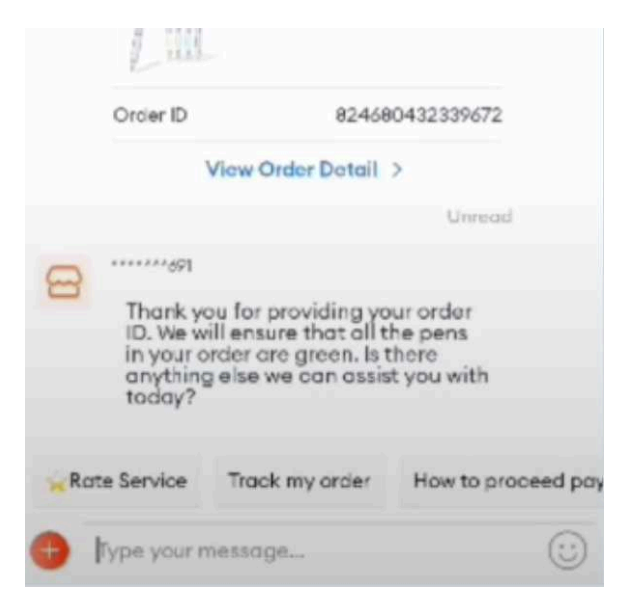

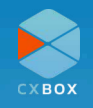

# คำถามที่พบบ่อย (FAQ)

**Q1:** ฉันควรทำอย่างไรเมื่อปรากฏข้อความ Error ในขณะใช้งาน CXBOX

A1: ตรวจเช็คความถูกต้องของ API keys และ credentials ต่างๆ หากต้องการความช่วยเหลือ สามารถติดต่อได้ที่ support@cxbox.io

**Q2:** ต้องการเปลี่ยนพาสเวิร์ด ต้องทำยังไง

**A2:** คลิก "Forgot Password" ในหน้า Log in ระบบจะพาท่านเข้าสู่ขั้นตอนการกำหนด พาสเวิร์ดใหม่

# ผลิตภัณฑ์ CXBOX

สามารถค้นหาเพิ่มเติมได้ว่า CXBOX สามารถปรับปรุงการบริการลูกค้าของธุรกิจของคุณได้อย่างไร ได้ที่ <u>เว็บไซต์</u> หรือติดต่อทีม CXBOX เพื่อทราบข้อมูลเพิ่มเติม

สำหรับผลิตภัณฑ์ CXBOX บน Zendesk Marketplace ขอแนะนำ 2 ผลิตภัณฑ์ ดังต่อไปนี้:

### **CXBOX** Commerce

เชื่อมต่อระบบแชทของ eCommrece ให้สามารถทำงานสะดวก โดยการตอบกลับข้อความผ่าน Zendesk ที่เดียว

### ฟีเจอร์หลัก:

- รวบรวมร้านค้าหลากหลายบัญชีมาไว้ที่เดียว ทำให้ความสะดวกยิ่งกว่าในการตอบคำถาม
- สื่อสารกับลูกค้าจากหลากหลายแพลตฟอร์มได้ที่ระบบเดียว เพื่อมอบการดูแลที่รวดเร็วให้แก่ ลูกค้า
- สะดวกและรวดเร็วในการค้นหาข้อมูลคำสั่งซื้อของลูกค้า

### **CXBOX Commerce - Shopify**

• สามารถทราบรายละเอียดคำสั่งซื้อได้บน Zendesk Ticket

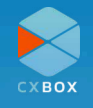

### **CXBOX Hub**

- บรอดแคสข้อความ personalized ผ่าน social media ต่างๆในที่เดียว
- เข้าใจและรู้จักลูกค้าได้ดียิ้งขึ้นด้วยข้อมูล insights

### ฟีเจอร์หลัก:

- สามารถสร้าง Segmentation สำหรับกลุ่มลูกค้าที่เหมาะสมกับแคมเปญต่างๆ
- สนทนากับลูกค้าได้อย่างต่อเนื่อง ไร้รอยต่อ
- ฟังก์ชัน Switchboard ที่ช่วยบริหารจัดการส่งข้อความบนแชทหลากหลายระบบ เพื่อให้การส่ง บทสนทนาข้ามระบบแชทได้อย่างลื่นไหล มอบความสะดวก และประสบการณ์ที่ดีให้แก่ลูกค้า

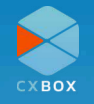